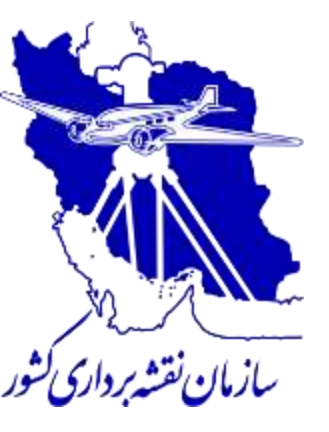

National Cartographic Center of Iran

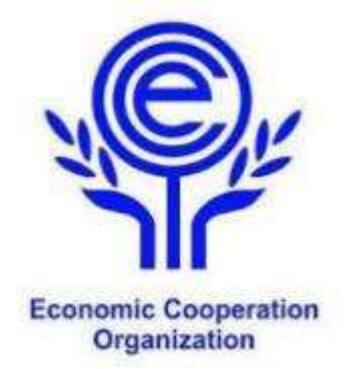

# **BIM & 3D Web Services**

By: Alireza Amiri GIS expert at the GIS office of NCC

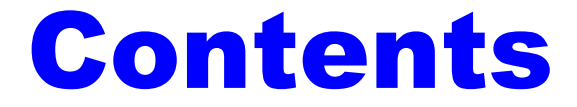

#### **≻**BIM

## Some Spatial formats

## Practical Examples

# **Benefits of BIM**

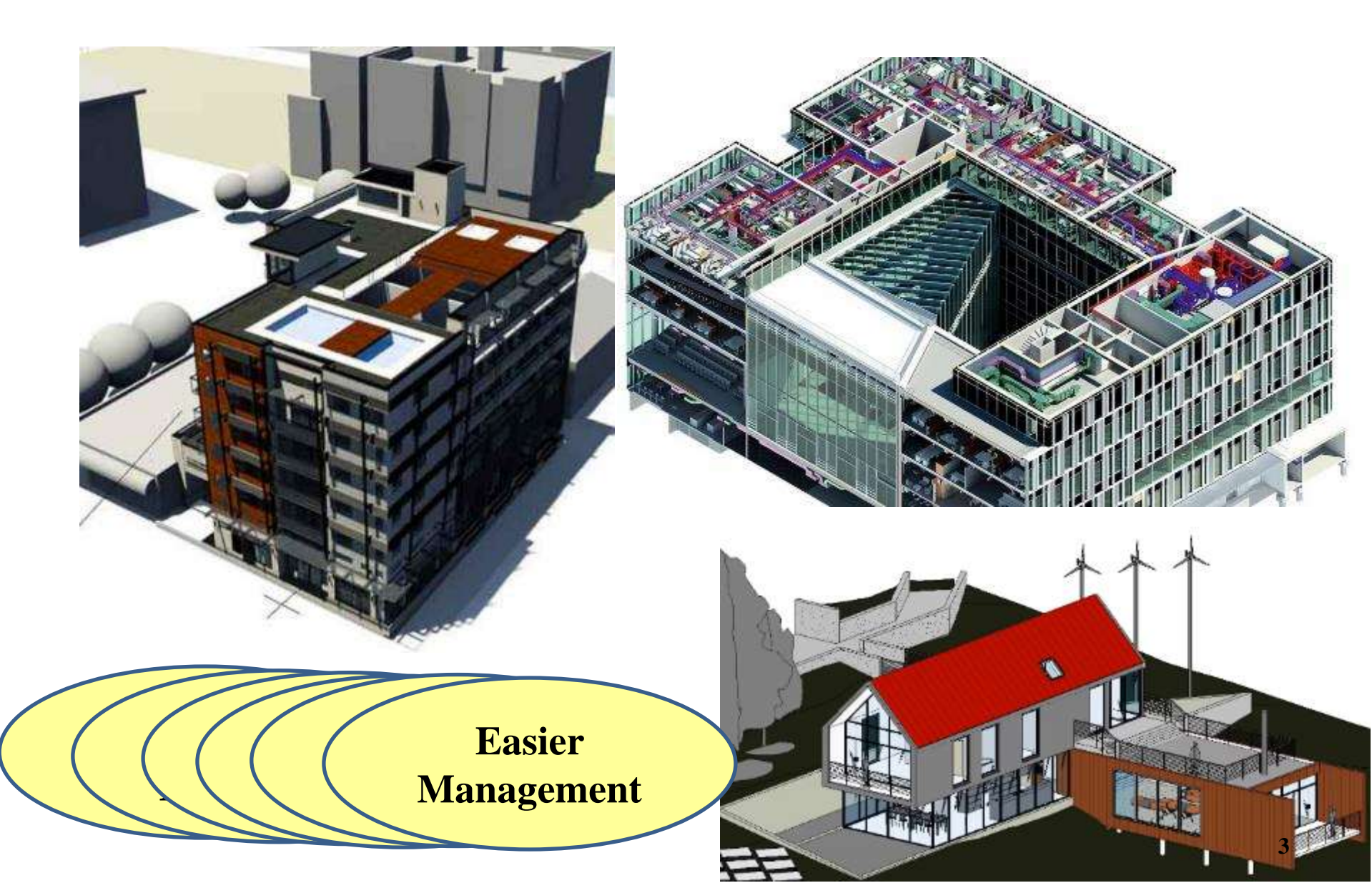

#### How municipalities manage cities?

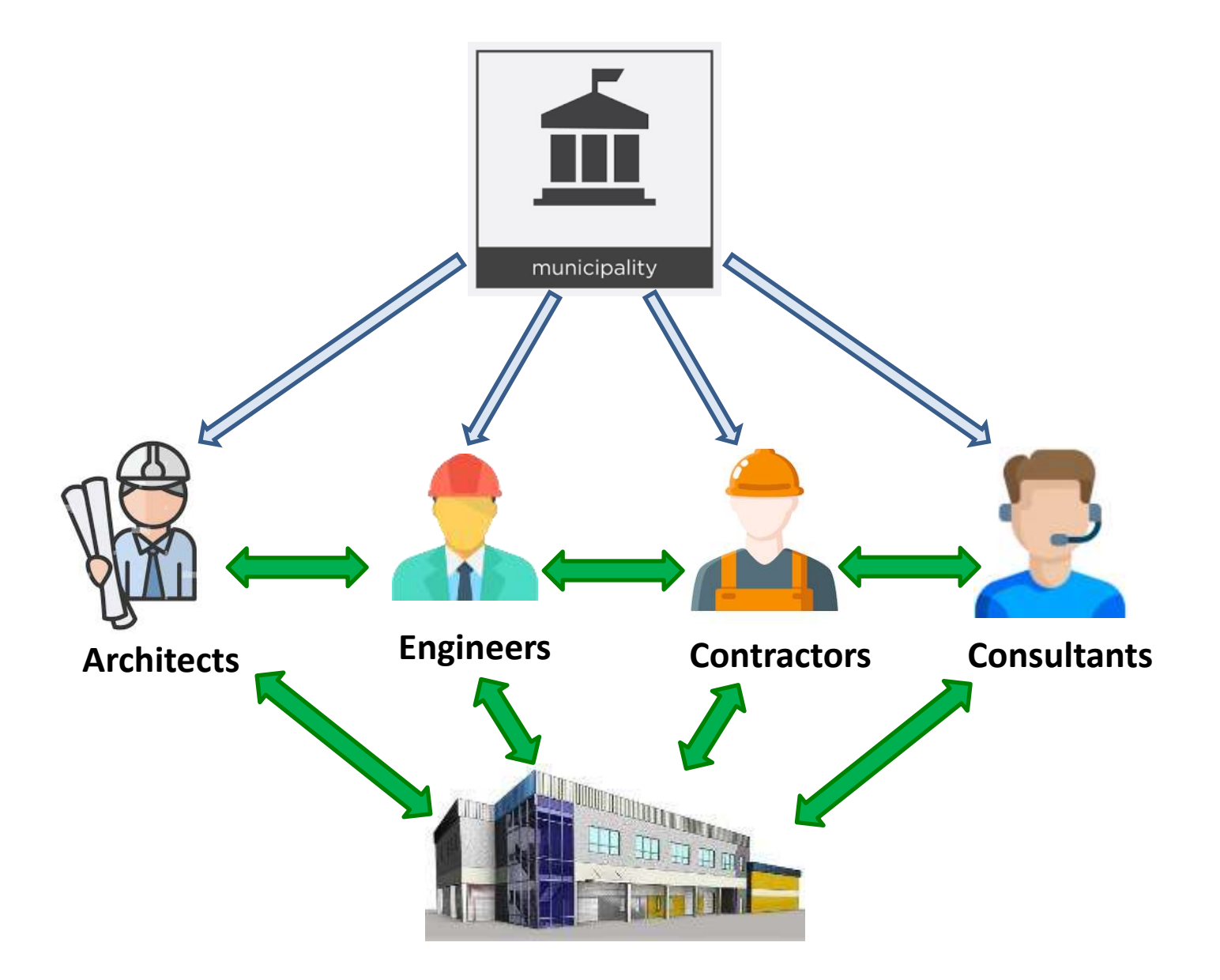

#### **BIM & 3D Cadaster**

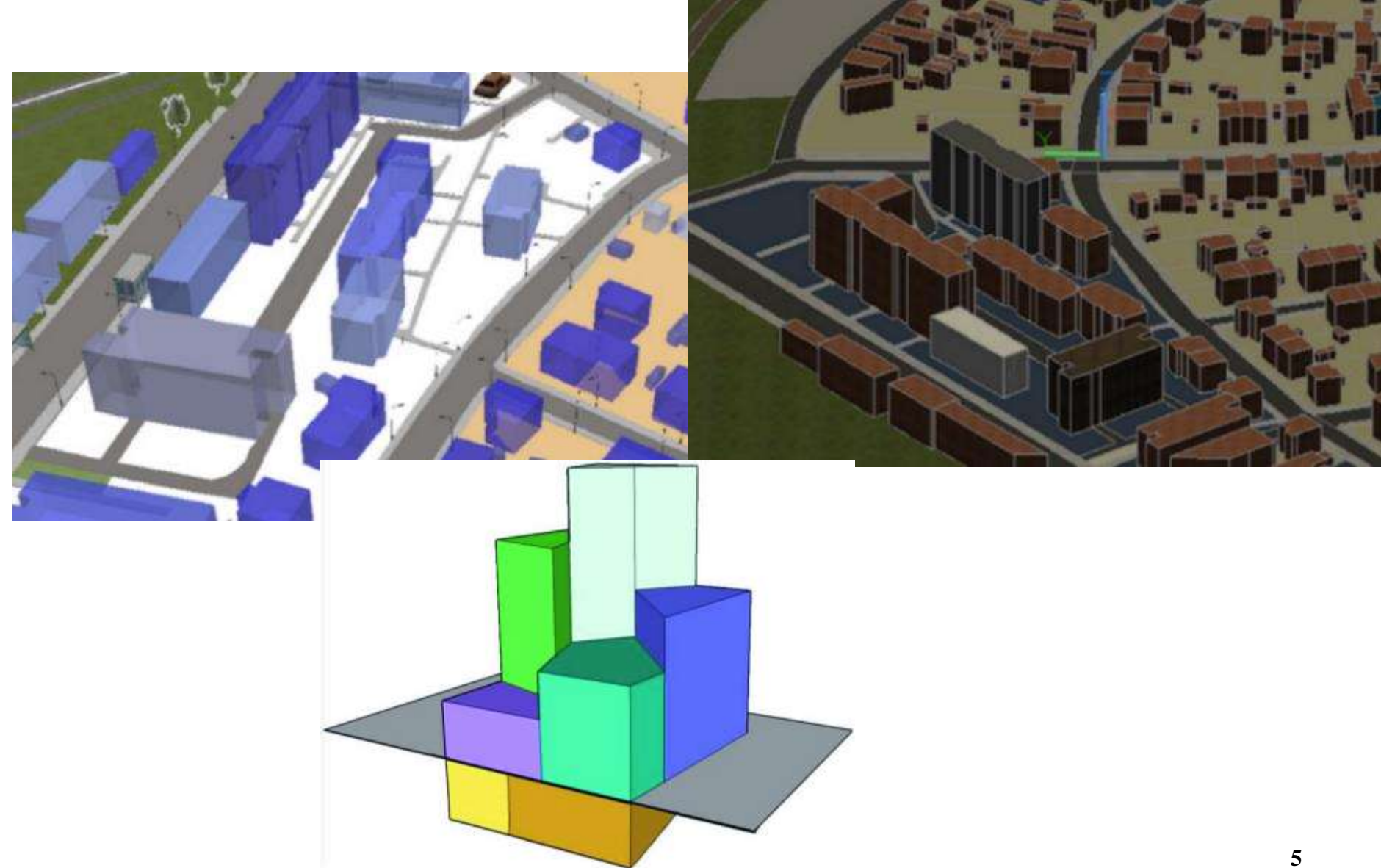

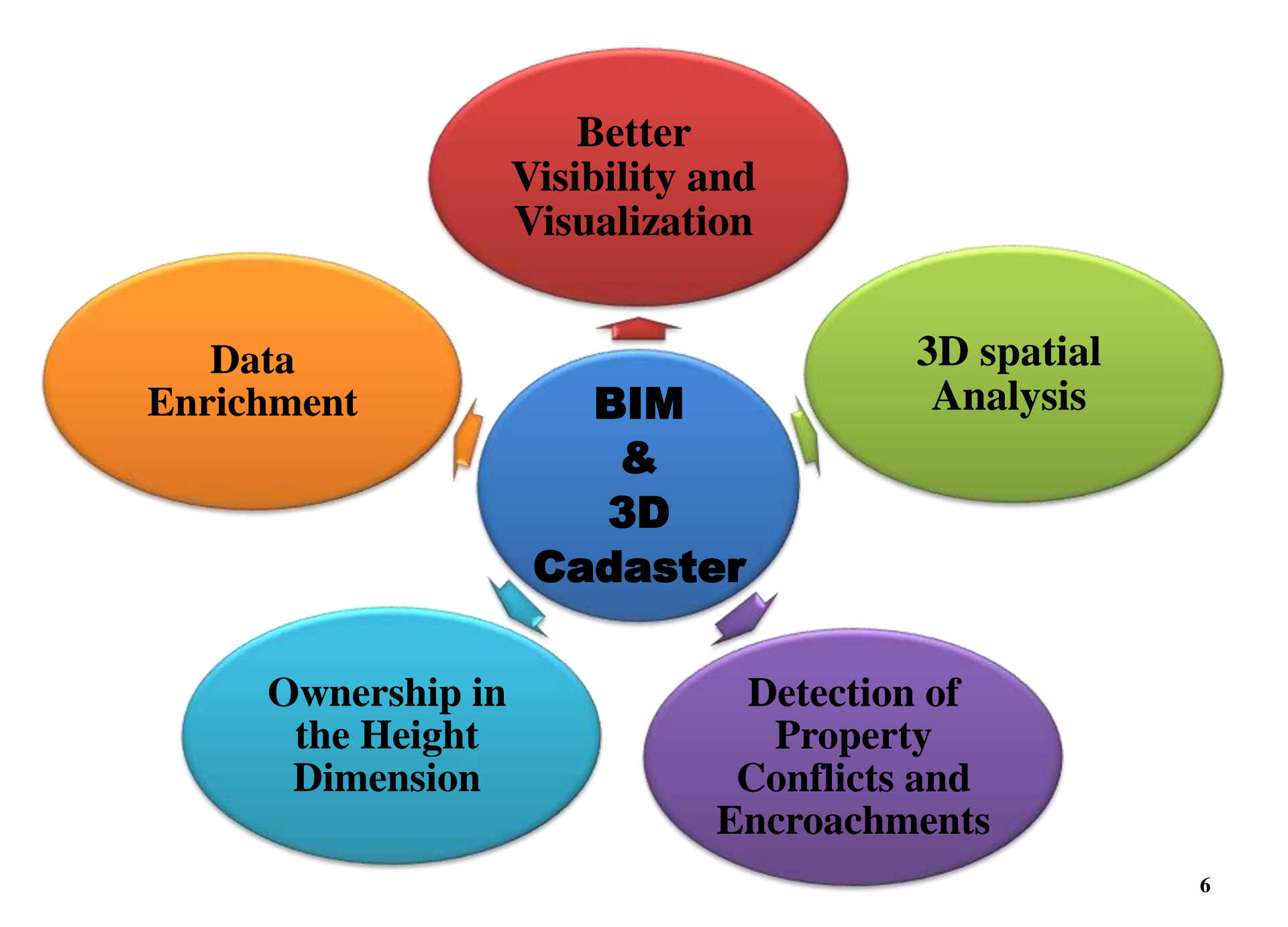

#### **3D Spatial Web Service**

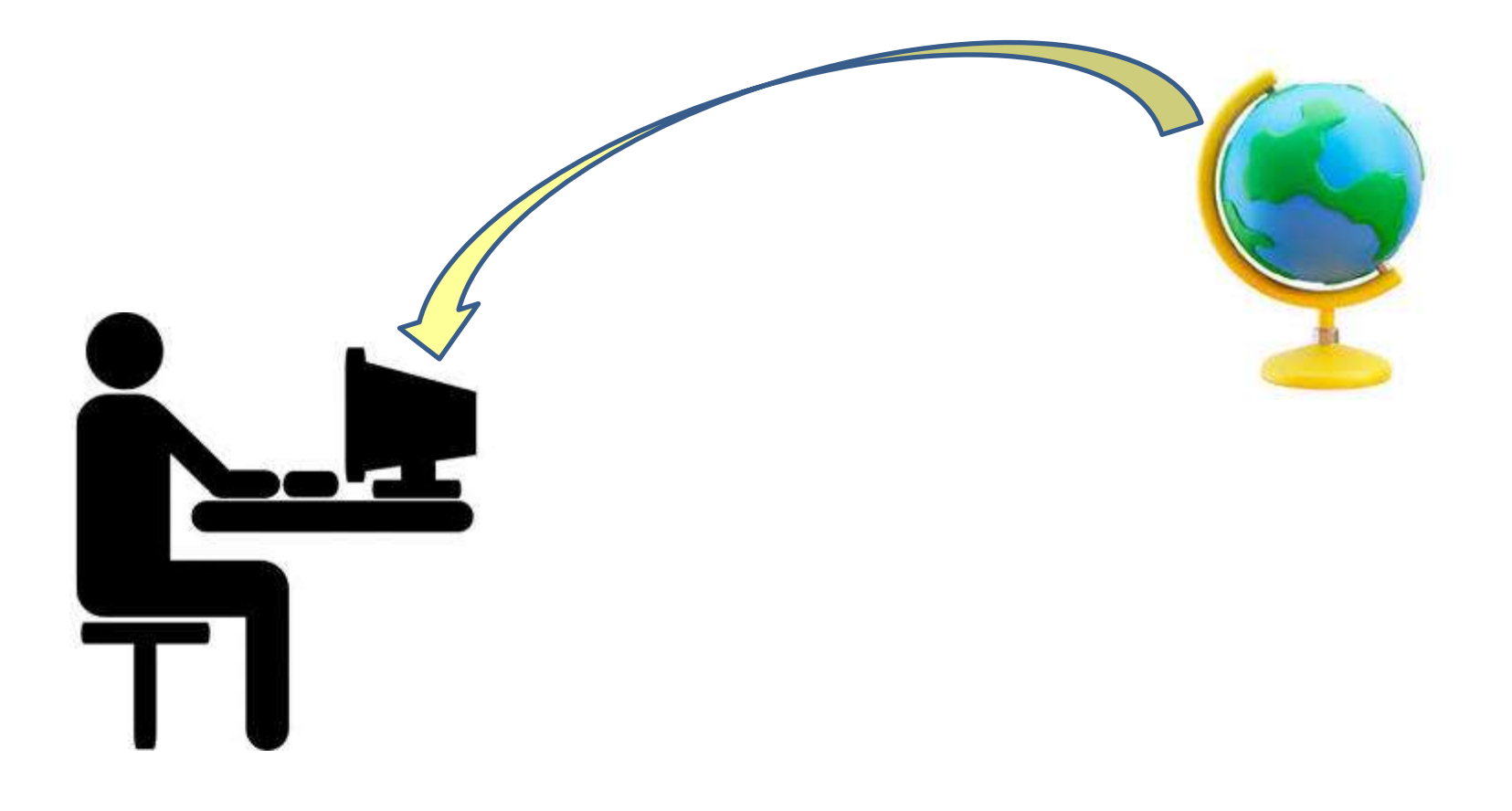

#### **3D Spatial Web Service Characteristics**

#### **1- Online Access**

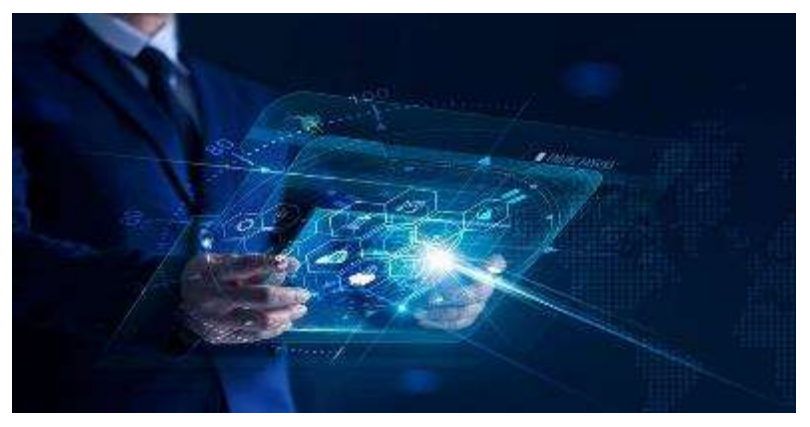

#### **2-3D Visualization**

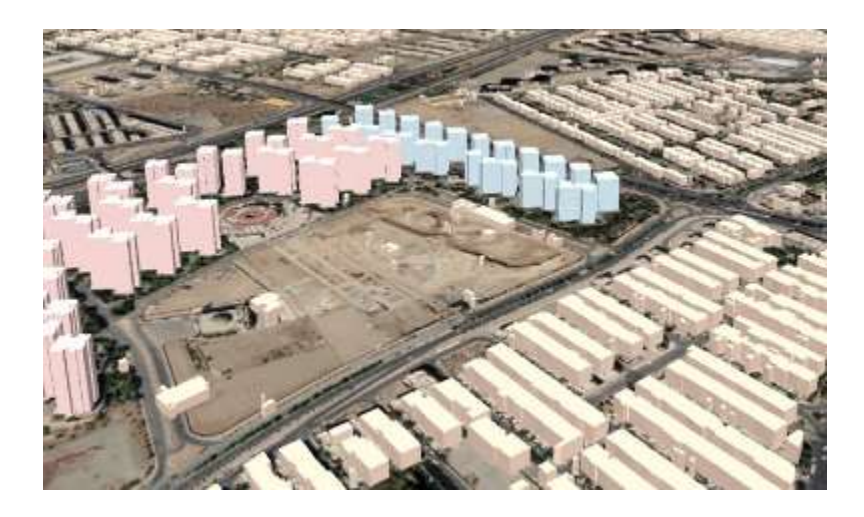

#### **3D Spatial Web Service Characteristics**

#### **3- Interactivity**

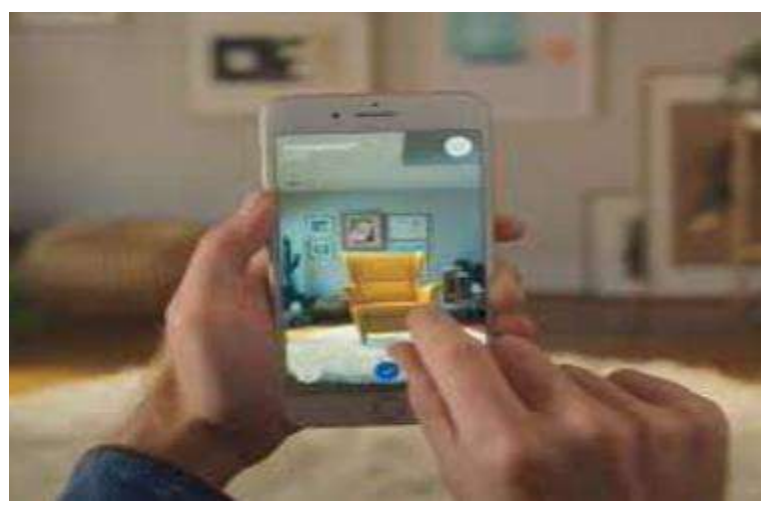

#### **4- Data Integration**

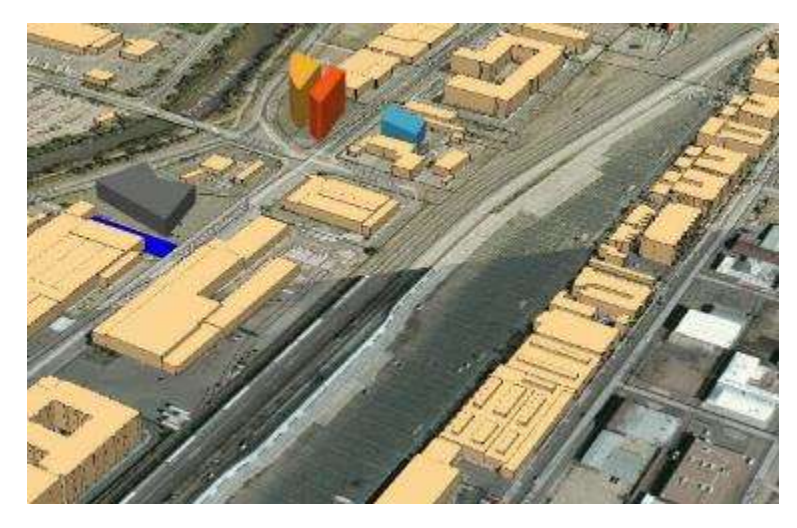

#### **3D Spatial Web Service Characteristics**

#### **5-** Collaboration and Sharing

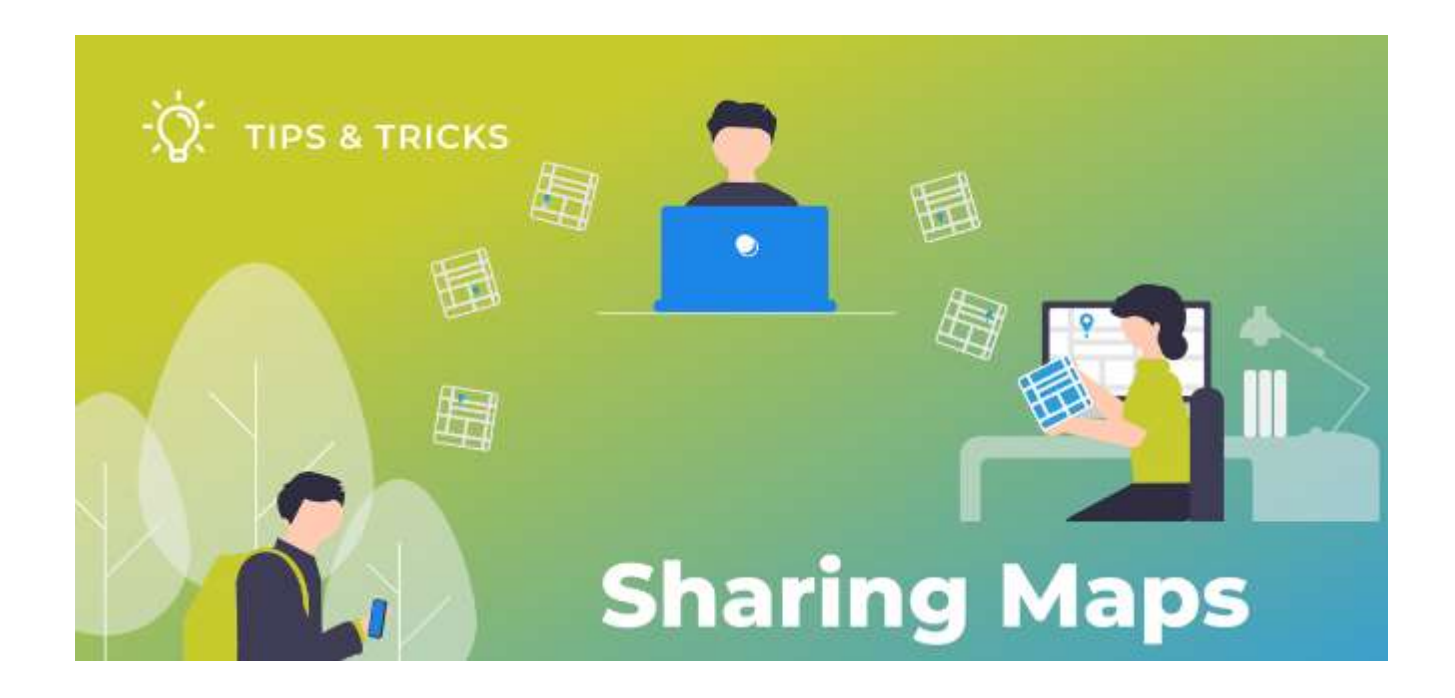

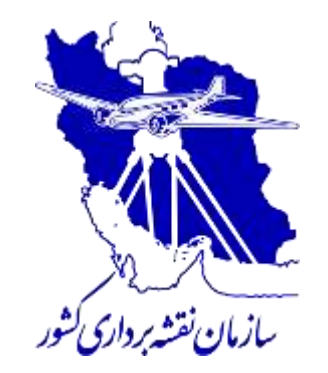

# Getting to Know Some Spatial Formats

# Some standard formats (RVT format)

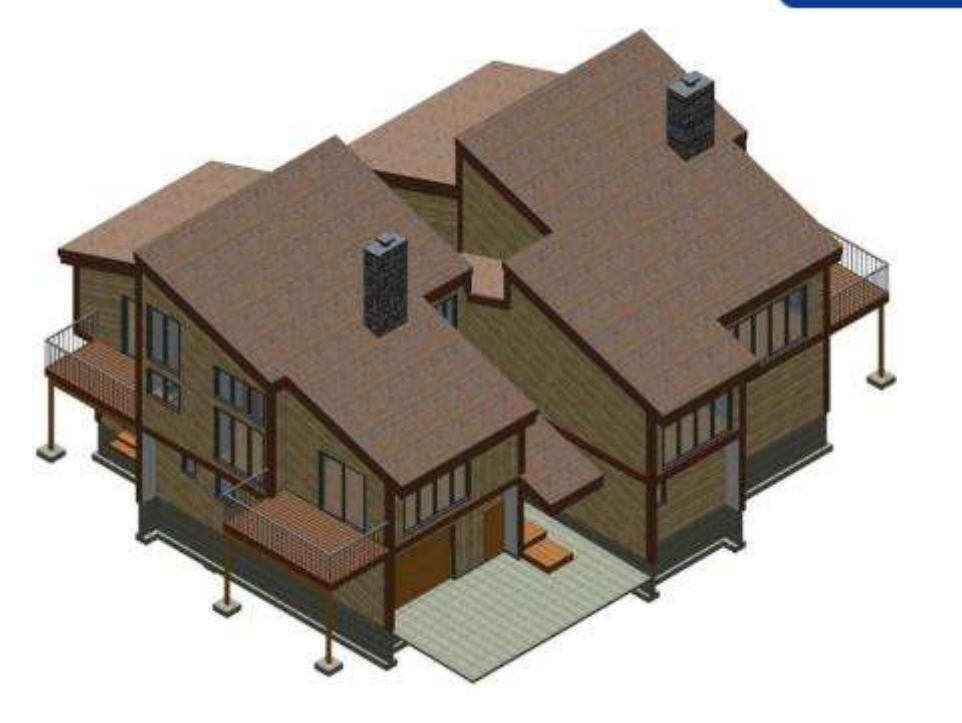

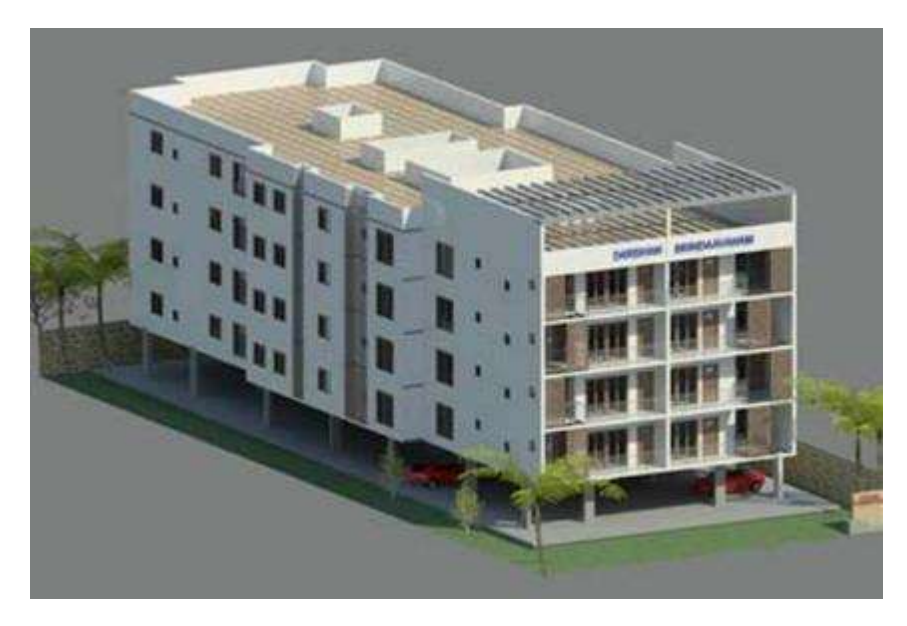

# Some standard formats (RVT format)

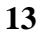

# Some standard formats (RVT format)

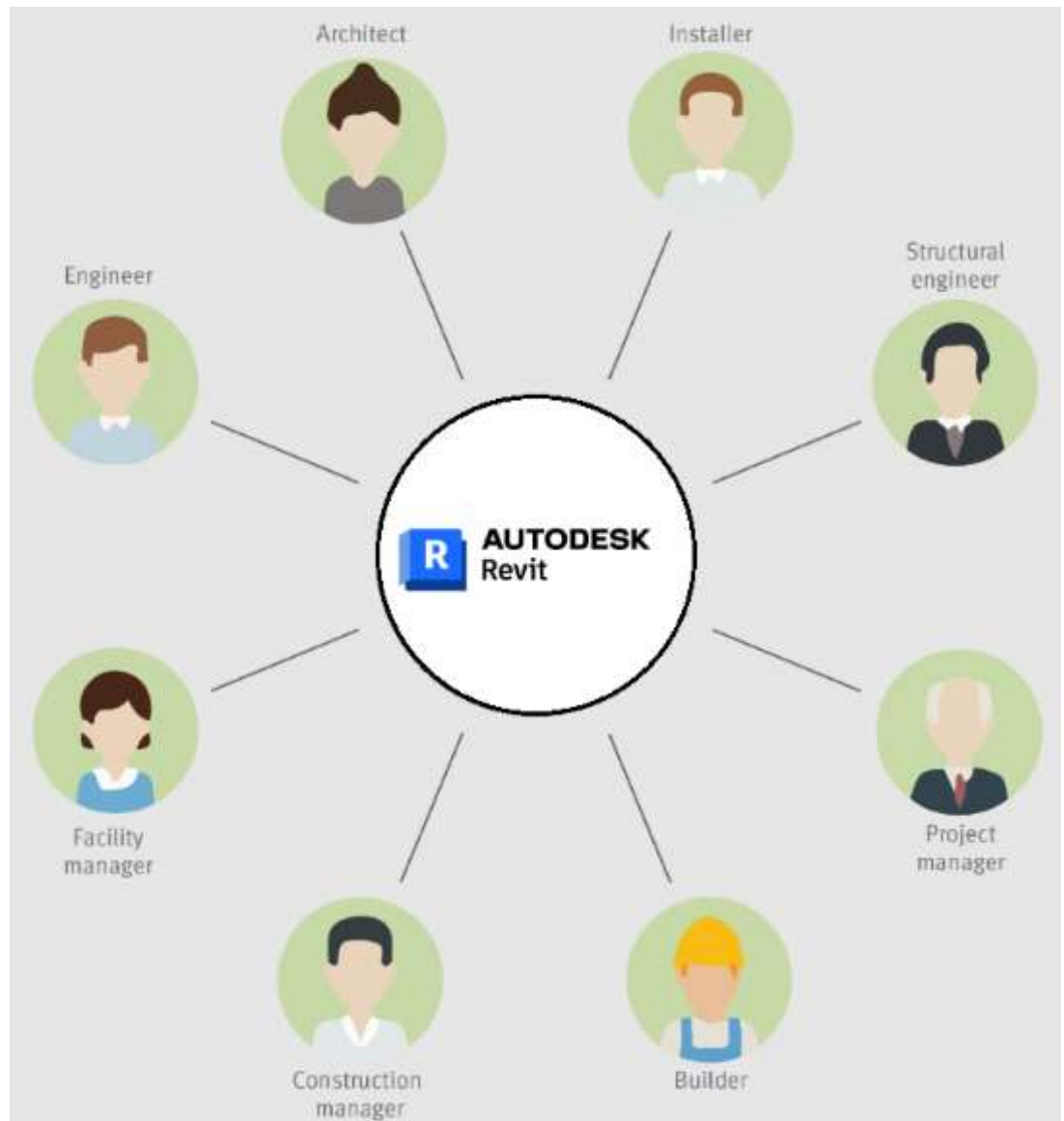

# Some standard formats (RVT format) 1- File Size

- **2- Performance Issue**

#### **3- Data Extraction and Data Editing**

#### **4- Higher Learning Curve**

# **Sharing RVT format**

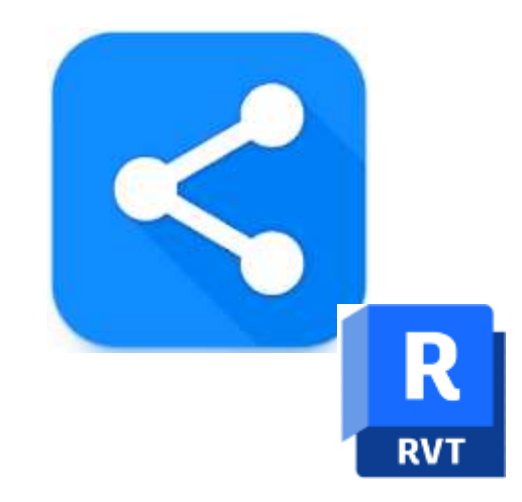

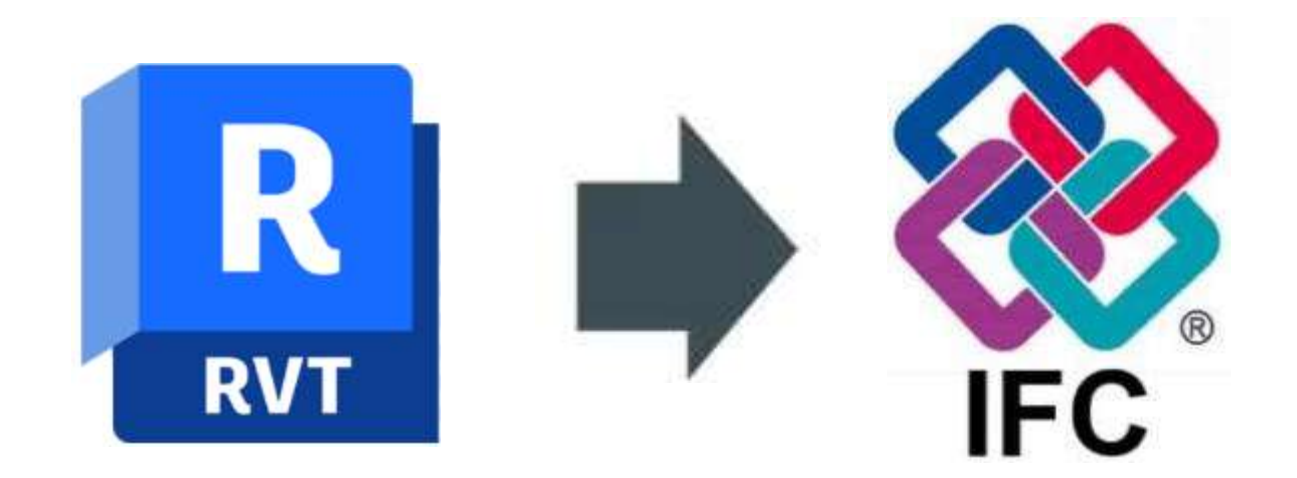

#### **Industry Foundation Classes**

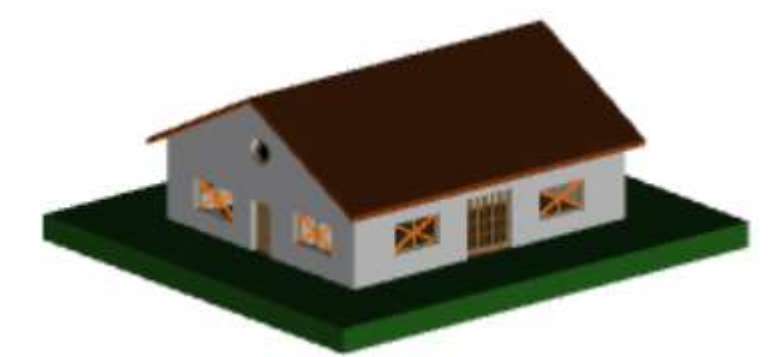

#13204= IFCCARTESIANPOINT((0.817072413507,0.234291850232,0.29333333333)); #13206= IFCCARTESIANPOINT((0.774466560011,0.35028780656,0.29333333333)); #13208= IFCCARTESIANPOINT((0.774466560011,0.35028780656,0.35333333333)); #13210= IFCCARTESIANPOINT((0.817072413507,0.234291850232,0.35333333333)); #13212= IFCPOLYLOOP((#13204,#13206,#13208,#13210)); #13214= IFCFACEOUTERBOUND(#13212,.T.); #13215= IFCFACE((#13214)); #13217= IFCCARTESIANPOINT((0.096126166295,0.0275637470862,0.29333333333)); #13219= IFCCARTESIANPOINT((0.0892039006313,0.0451958417575,0.29333333333)); #13221= IFCCARTESIANPOINT((0.0790809229718,0.0612062710997,0.29333333333)); #13223= IFCCARTESIANPOINT((0.715492052268,0.458880292823,0.29333333333)); #13225= IFCPOLYLOOP((#13204,#13217,#13219,#13221,#13223,#13206)); #13227= IFCFACEOUTERBOUND(#13225,.T.); #13228= IFCFACE((#13227)); #13230= IFCCARTESIANPOINT((0.715492052268,0.458880292823,0.35333333333)); #13232= IFCPOLYLOOP((#13206,#13223,#13230,#13208)); #13234= IFCFACEOUTERBOUND(#13232,.T.);

-----

×

|            | In Dovit                           |             |
|------------|------------------------------------|-------------|
| Project In |                                    | $\langle -$ |
| Family:    | System Family: Project Information | Loost       |
| Type:      | ~                                  | Hist Type   |
|            |                                    |             |

Instance Parameters - Control selected or to-be-created instance

| Parameter                | Value                         |   |  |
|--------------------------|-------------------------------|---|--|
| Identity Data            | 1.                            | * |  |
| Organization Name        |                               |   |  |
| Organization Description |                               |   |  |
| Building Name            | BIM Corner Building Name      |   |  |
| Author                   | Ignacy Lozinski               |   |  |
| Energy Analysis          |                               | ŝ |  |
| Energy Settings          | Edit                          |   |  |
| IFC Parameters           |                               | 2 |  |
| IfcDescription           | This is BIM Corner test model |   |  |
| IfcObjectType            | Test                          |   |  |
| SiteName                 | Site 1                        |   |  |
| SiteDescription          | This is BIM Corner site 1     |   |  |
| SiteObjectType           | This is Site 1 object type    |   |  |
| SiteLongName             | Site 1 Long Name              |   |  |
| BuildingDescription      | This is School Project        |   |  |
| BuildingLongName         | This is IfcBuilding Long Name |   |  |
| BuildingObjectType       | Educational Project by BC     |   |  |
| Route Analysis           |                               | - |  |
| Route Analysis Settings  | Edit                          |   |  |
| Other                    |                               | * |  |
| Project Issue Date       | 02.02.2022                    |   |  |
| * * . * .                | la tut alam da                |   |  |

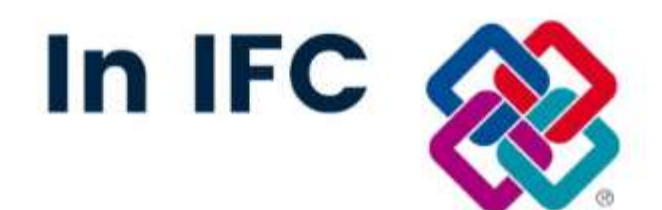

| ·  |            | IFC Structure            | * te                          | × |
|----|------------|--------------------------|-------------------------------|---|
| е, | Туре       | Name                     | Description                   | ^ |
|    | Project    | 112233                   | This is BIM Corner test model |   |
|    | E Site     | Site 1                   | This is BIM Corner site 1     |   |
| V  | - Building | BIM Corner Building Name | This is School Project        |   |
| <  |            |                          |                               | > |

| ties            | Location                                            | Classifica                                                                                                    | tion                                                                                                    | Relations                                                                                                    |                                                                                                    |                                                                                                    |
|-----------------|-----------------------------------------------------|----------------------------------------------------------------------------------------------------|----------------------------------------------------------------------------------------------------|----------------------------------------------------------------------------------------------------|----------------------------------------------------------------------------------------------------|----------------------------------------------------------------------------------------------------|
| Name            |                                                     |                                                                                                    |                                                                                                    |                                                                                                    | Value                                                                                                    | Unit                                                                                                    |
| Eler            | ment Spe                                            | cific                                                                                                    |                                                                                                    |                                                                                                    |                                                                                                    |                                                                                                    |
| CompositionType |                                                     |                                                                                                    | ELEN                                                                                                    | 1ENT                                                                                                    |                                                                                                    |                                                                                                    |
| Description     |                                                     |                                                                                                    | This                                                                                                    | is School P                                                                                                    | roject                                                                                                    |                                                                                                    |
| Guid            |                                                     |                                                                                                    | 3bm)                                                                                                    | yaIWCvEHu                                                                                                    | fVx1c33vn1                                                                                                    |                                                                                                    |
| IfcEntity       |                                                     |                                                                                                    | Ifc8u                                                                                                    | ilding                                                                                                    |                                                                                                    |                                                                                                    |
| LongName        |                                                     |                                                                                                    | This                                                                                                    | is IfcBuildin                                                                                                    | ig Long Name                                                                                                    |                                                                                                    |
| Name            |                                                     |                                                                                                    | BIM Corner Building Name                                                                                                    |                                                                                                    |                                                                                                    |                                                                                                    |
| ObjectType      |                                                     |                                                                                                    | Educ                                                                                                    | ational Proj                                                                                                    | ject by BC                                                                                                    |                                                                                                    |
|                 | Eler<br>C<br>D<br>G<br>Ifr<br>L<br>C<br>N<br>I<br>C | tes Location<br>Name<br>Element Spe<br>Composition<br>Description<br>Guid<br>IfcEntity<br>LongName<br>Name<br>ObjectType | tes Location Classification<br>Name<br>Element Specific<br>CompositionType<br>Description<br>Guid<br>IfcEntity<br>LongName<br>Name<br>ObjectType | tes Location Classification Name Element Specific CompositionType ELEN Description This Guid 3bm IfcEntity IfcBu LongName This Name Elume ObjectType Educe | Location     Classification     Relations       Name     Element Specific       CompositionType     ELEMENT       Description     This is School P       Guid     3bmyaIWCvEHu       IfcEntity     IfcBuilding       LongName     This is IfcBuilding       Name     BIM Corner Building       ObjectType     Educational Prop | tes     Location     Classification     Relations       Name     Value       Name     Value       Element Specific     Value       CompositionType     ELEMENT       Description     This is School Project       Guid     3bmyaIWCvEHufVx1c33vn1       IfcEntity     IfcBuilding       LongName     This is IfcBuilding Long Name       Name     BIM Corner Building Name       ObjectType     Educational Project by BC |

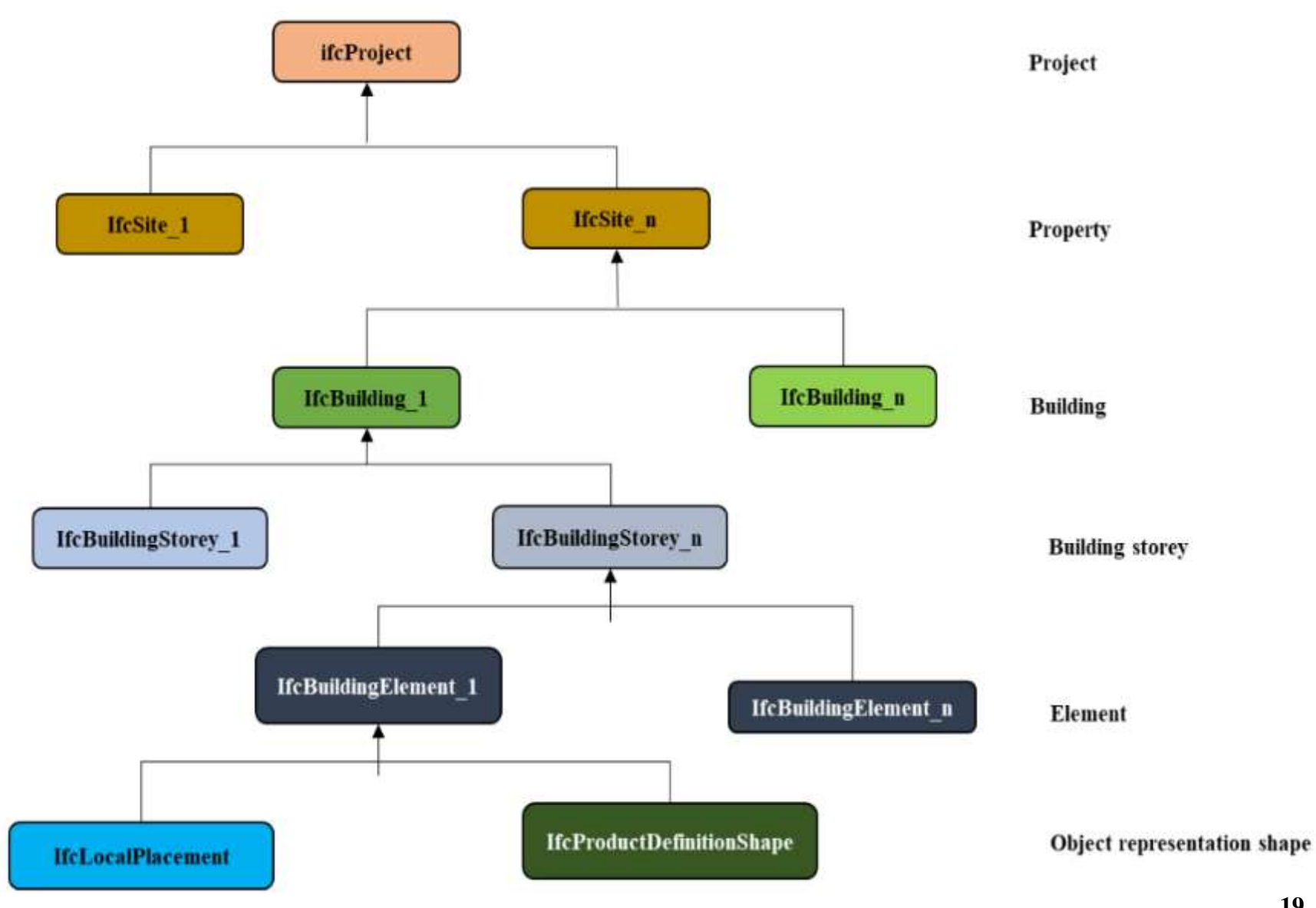

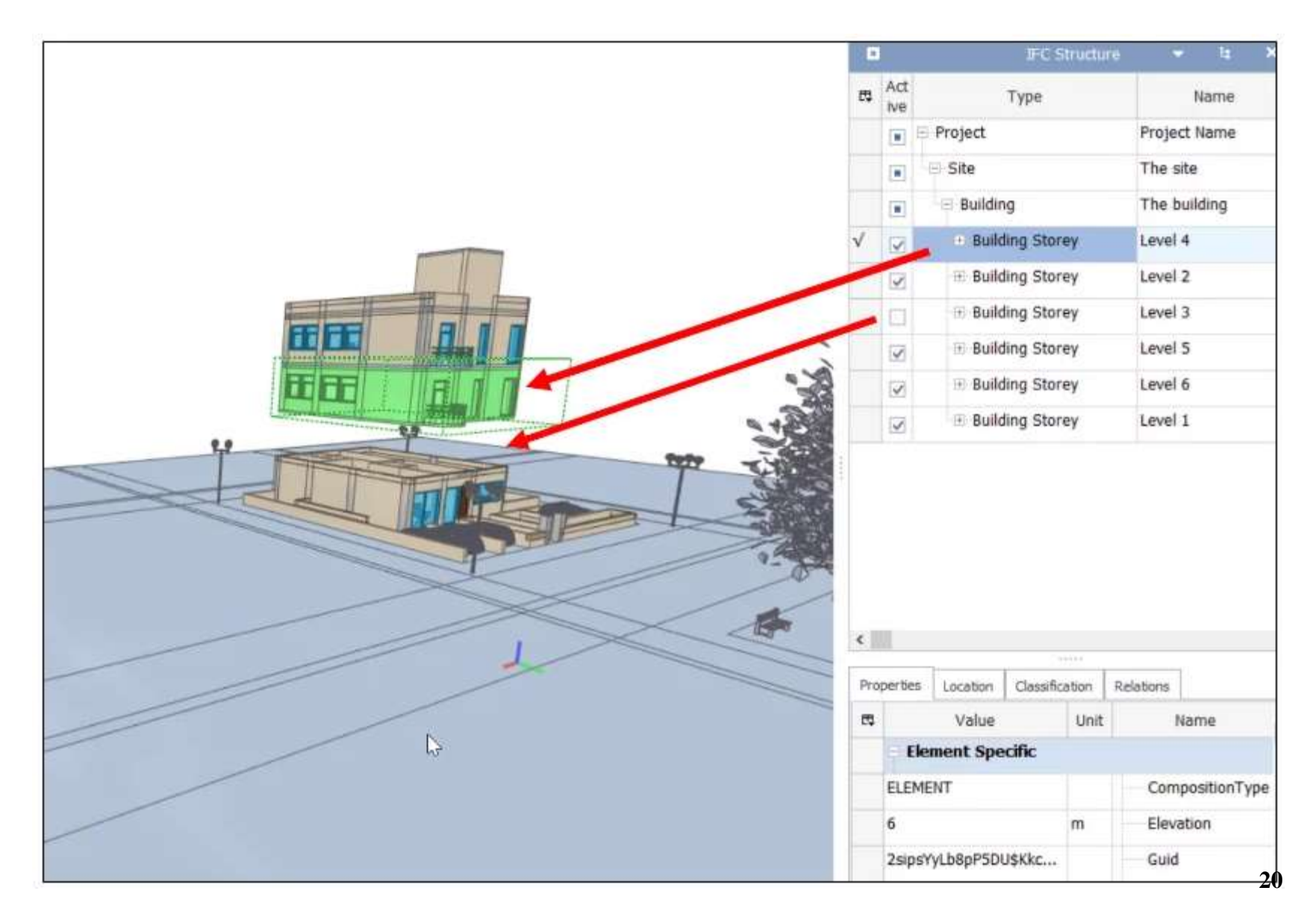

# **CityGML OGC format** CityGNL

# **CityGML OGC format**

```
<cityObjectMember>
    <Building gml:id="B1020 t2">
        <identifier>B1020</identifier>
        <consistsOfBuildingPart>
            <BuildingPart xlink:href="//identifier[text()='BP12']"/>
        </consistsOfBuildingPart>
        <creationDate>2013-10-10</creationDate>
        <function>Living</function>
    </Building>
</cityObjectMember>
<cityObjectMember>
    <BuildingPart gml:id="BP12 t1">
        <identifier>BP12</identifier>
        <creationDate>2012-08-02</creationDate>
        <terminationDate>2014-06-04</terminationDate>
        <roofType>Flat</roofType>
    </BuildingPart>
</cityObjectMember>
```

| IFC               | CityGML              |
|-------------------|----------------------|
| IfcBuilding       | AbstractBuilding     |
| IfcOpeningElement | Opening              |
| IfcDoor           | Door                 |
| IfcWindow         | Window               |
| IfcBeam           | BuildingInstallation |
| IfcColumn         | BuildingInstallation |
| IfcRailing        | BuildingInstallation |
| IfcRamp           | BuildingInstallation |
| IfcStair          | BuildingInstallation |
|                   |                      |
| IfcStairCase      | BuildingInstallation |
| IfcWall           | WalSurface           |
|                   | InteriorWallSurface  |
|                   | ExteriorWallSurface  |
| IfcRoof           | RoofSurface          |
| IfcSlab           | GroundSurfcae        |
| IfcFloor          | FloorSurface         |

# **Topology in CityGML**

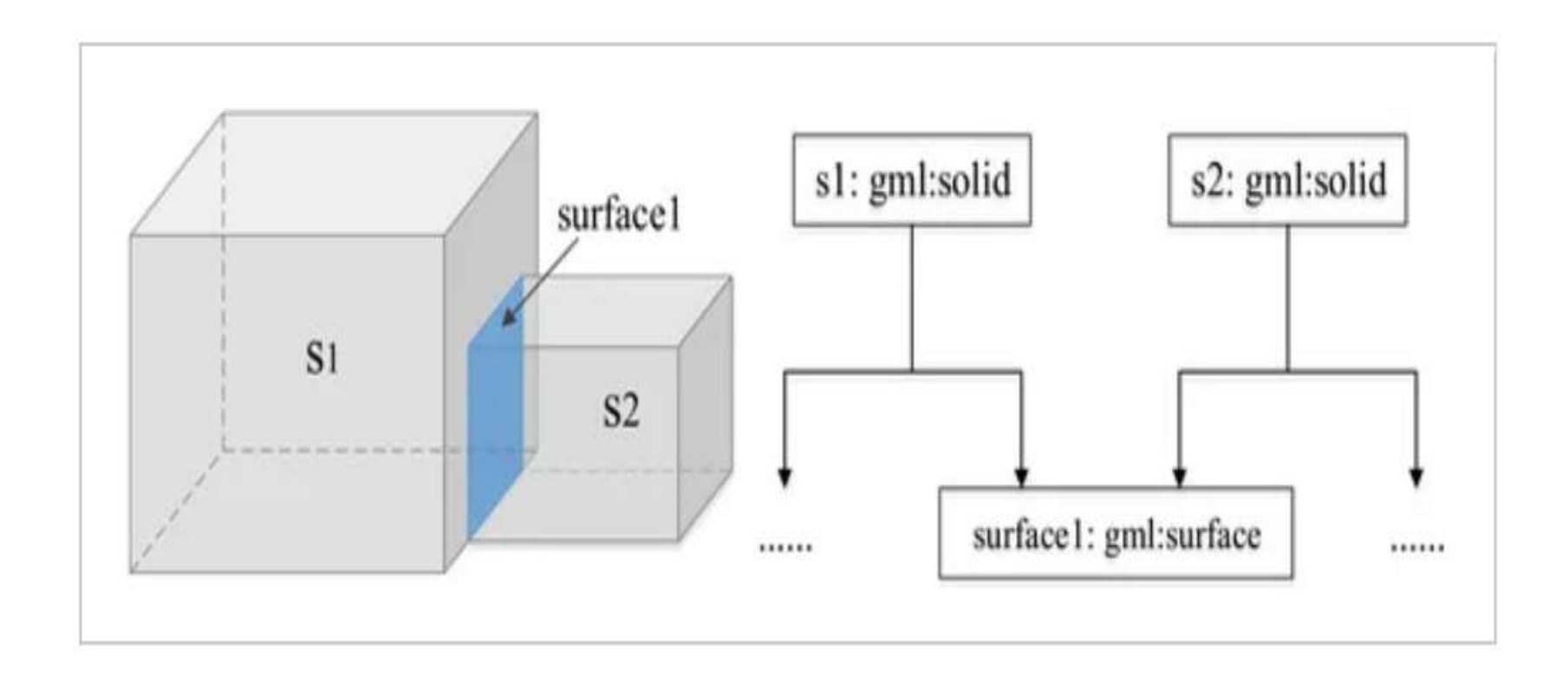

# **Representation of Building Elements in CityGML**

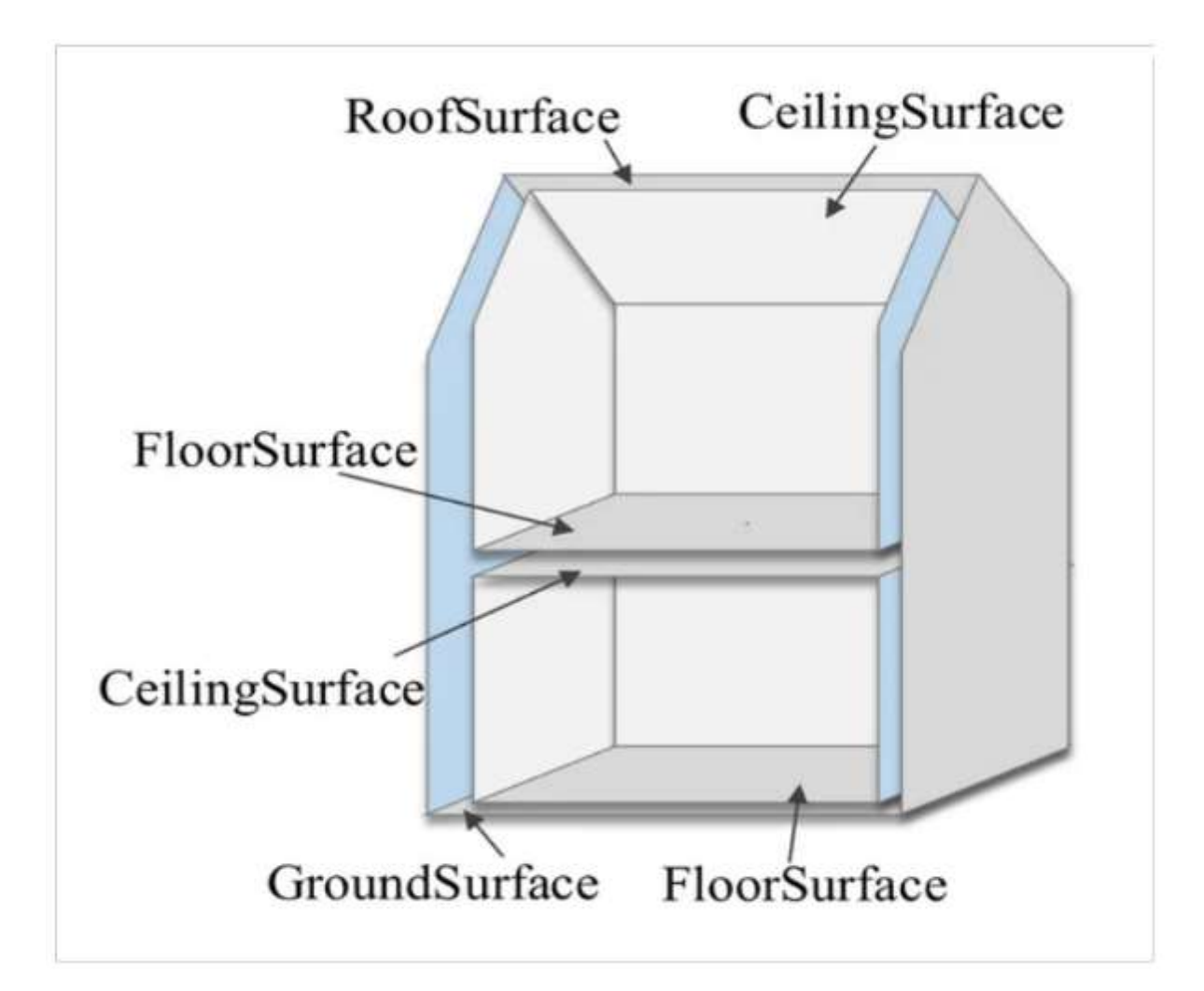

# Categories of Features in CityGML

- **o** Digital Terrain Models
- Sites (buildings, bridges, and tunnels)
- Vegetation
- Water bodies
- Transportation facilities
- Land use
- City furniture

# The Five Levels of Detail (LOD) Defined by CityGML

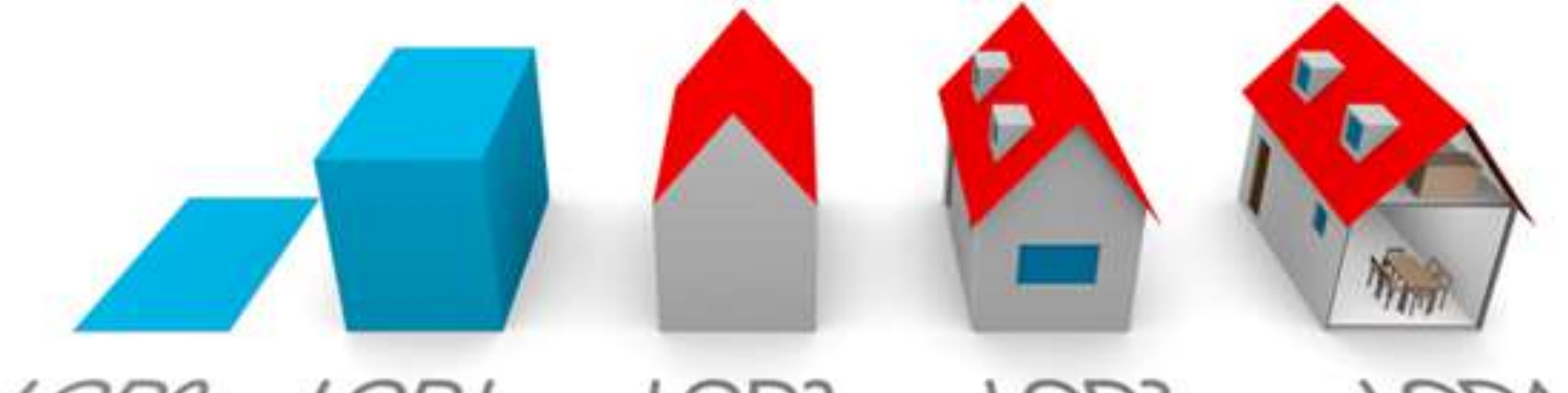

#### LODO LODI LOD2 LOD3 LODA

#### **3D Tiles OGC format**

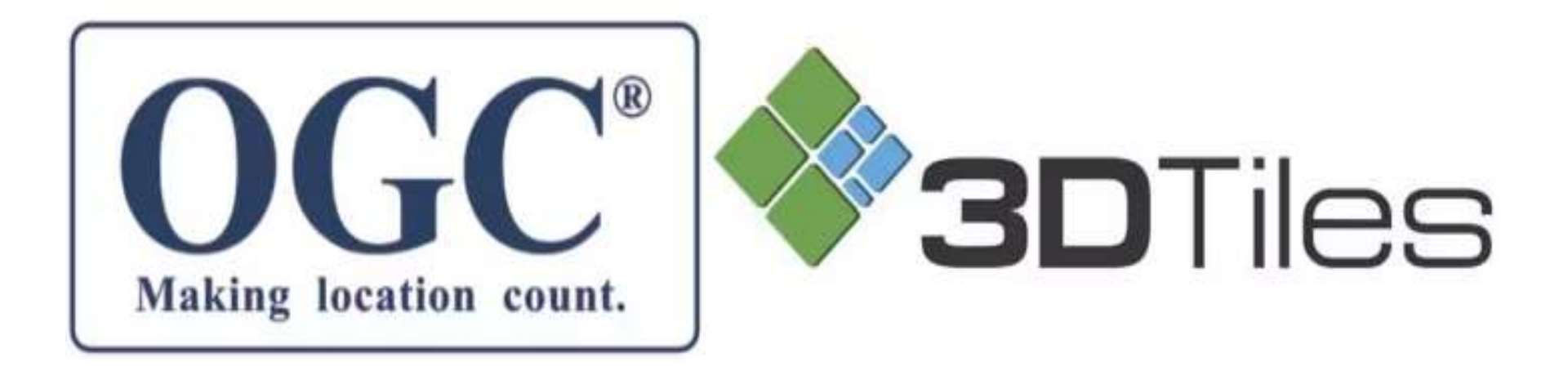

#### **3D Tiles OGC format**

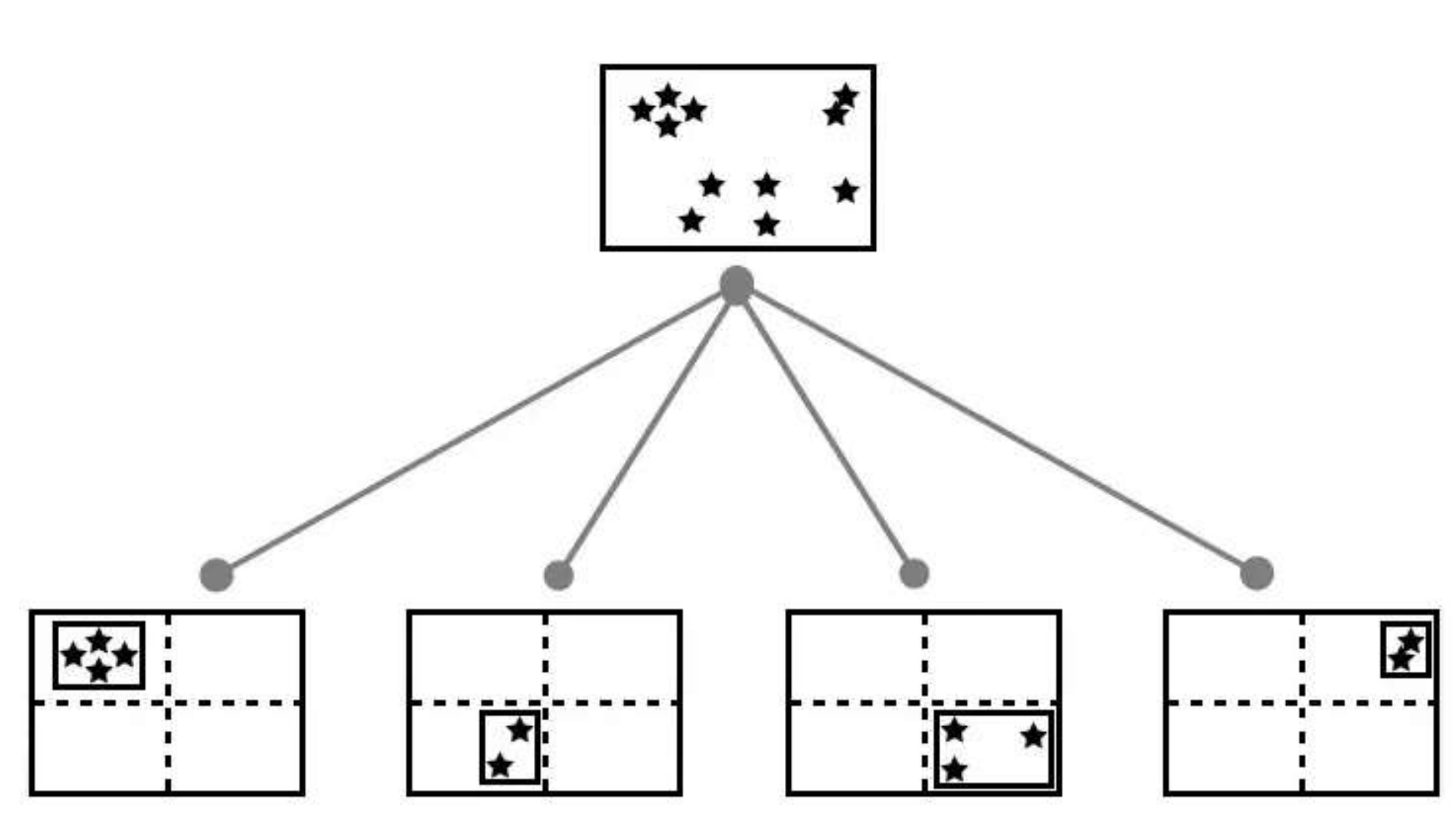

# **3D Tiles OGC format**

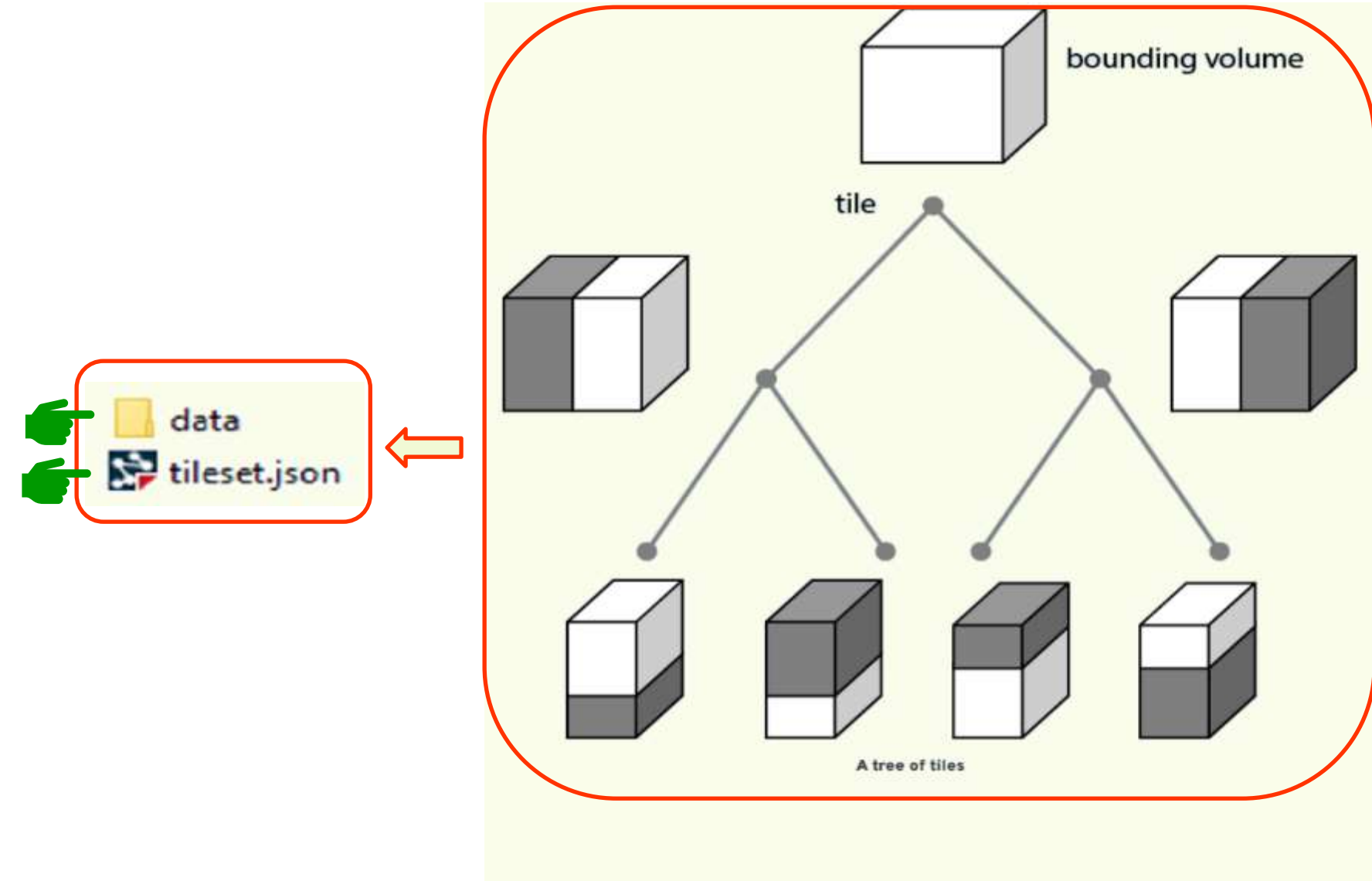

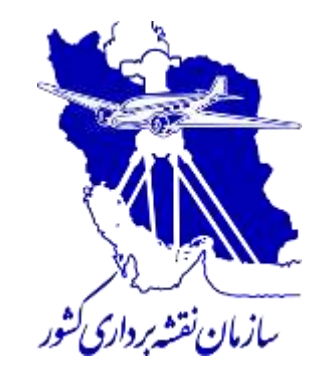

# Implementation & Practical Examples

#### **3D Web Service CityGML (LOD1)**

## **A Sample Shapefile**

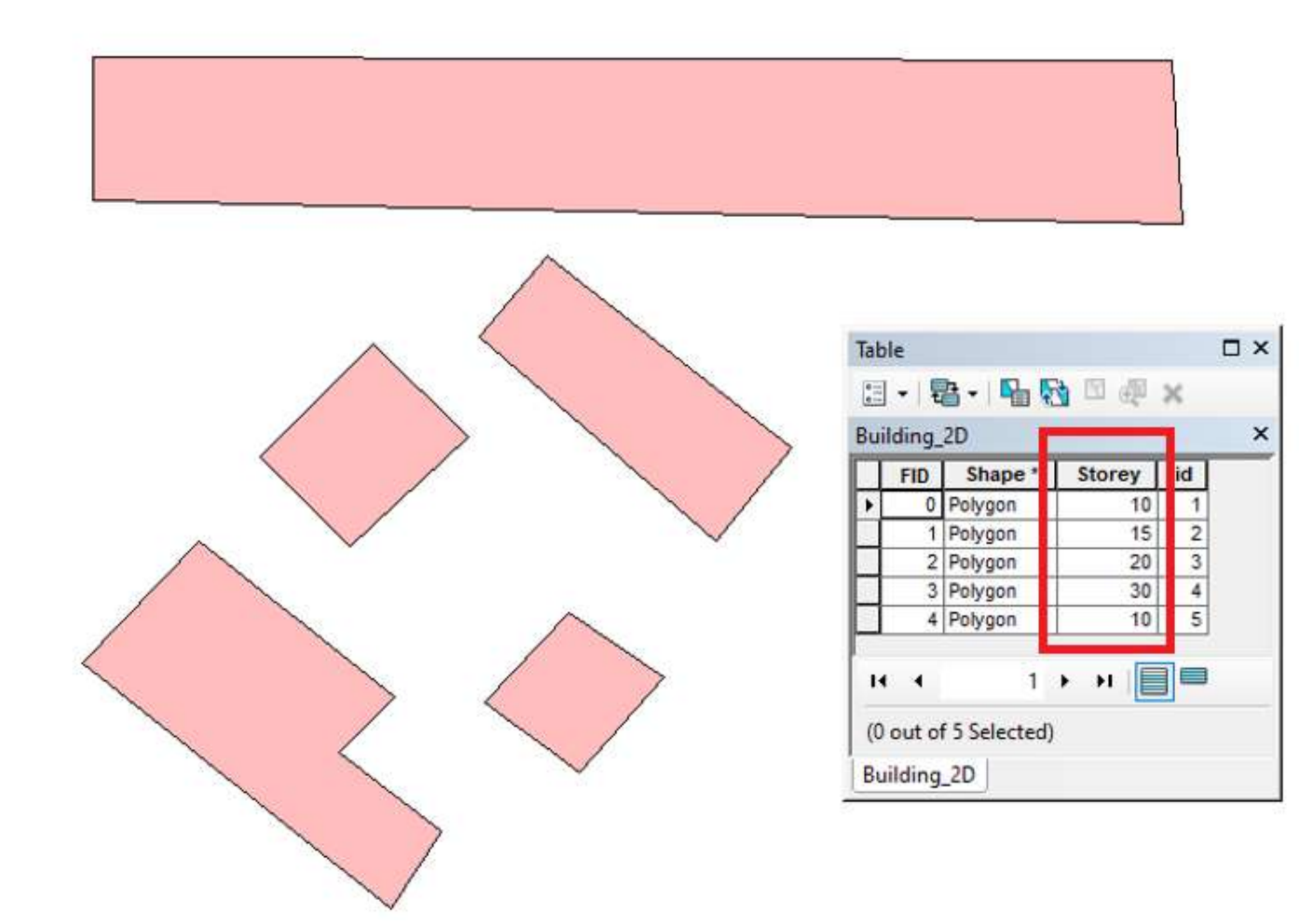

# **Preparing Data**

- Adding a Field to Shapefile as Height of Building
- Converting Shapefile to CityGML (LOD1)
- Converting CityGML (LOD1) to 3D Tiles
- Representing 3D Tiles in Cesium

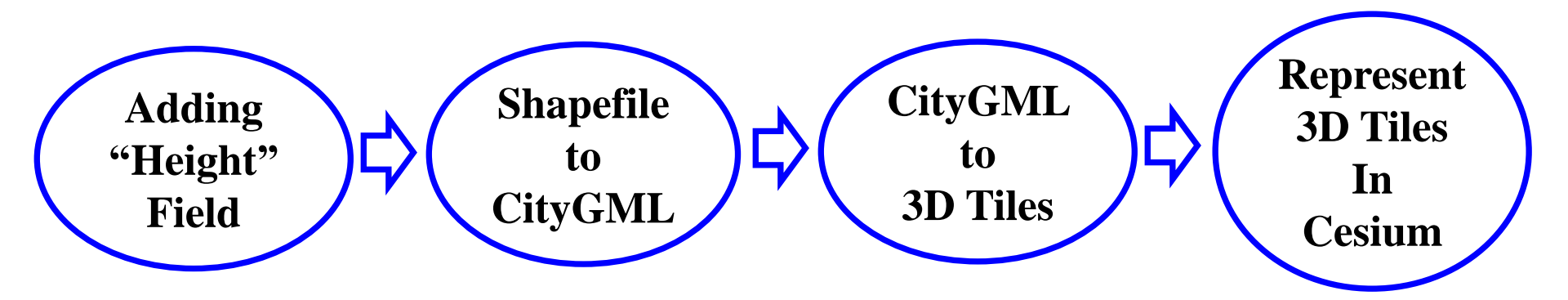

# Shapefile to CityGML Conversion

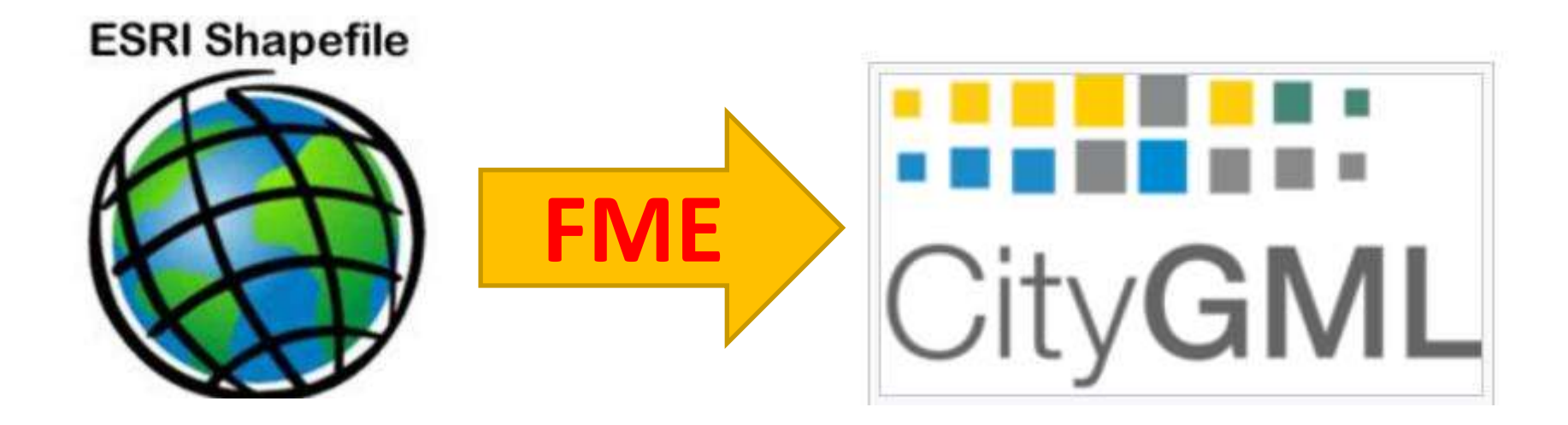

#### **Conversion by FME**

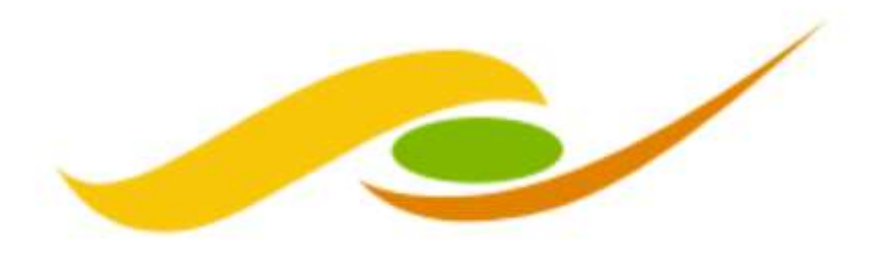

#### SAFE SOFTWARE™

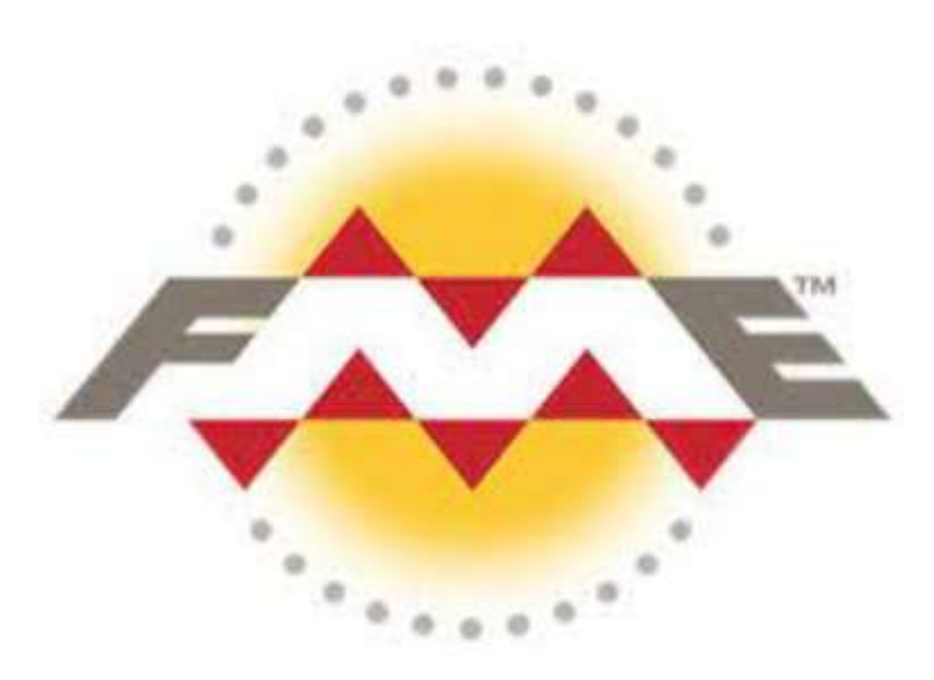

#### **Feature Manipulation Engine**

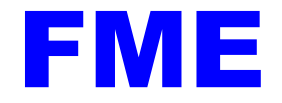

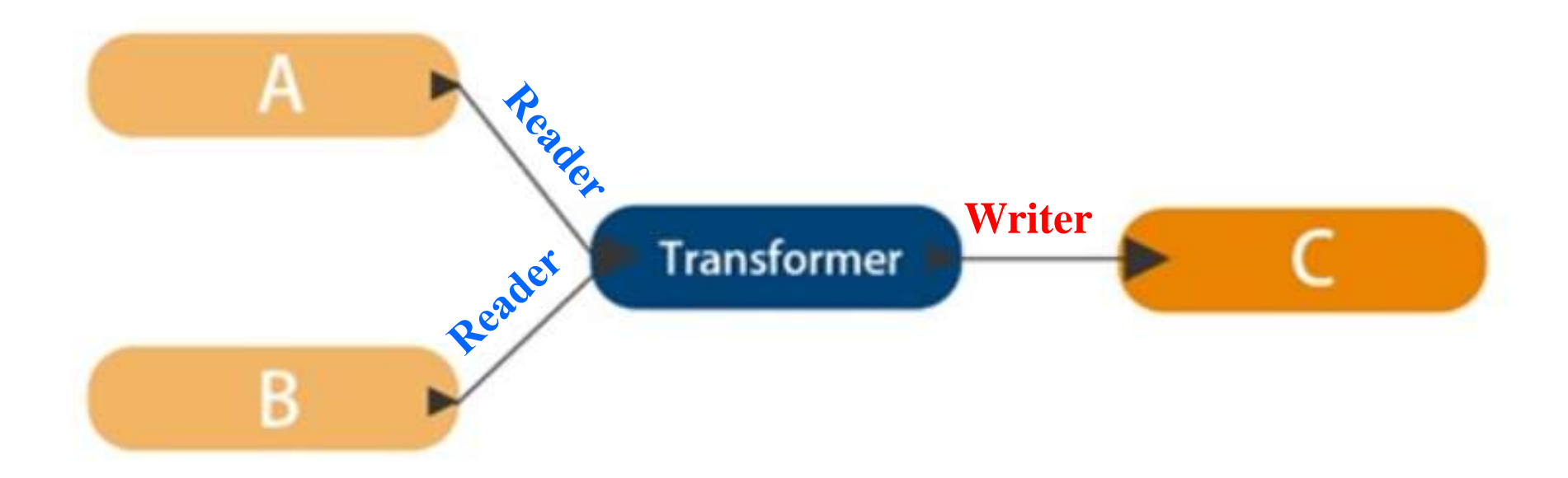
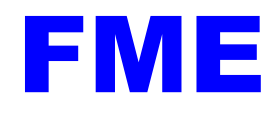

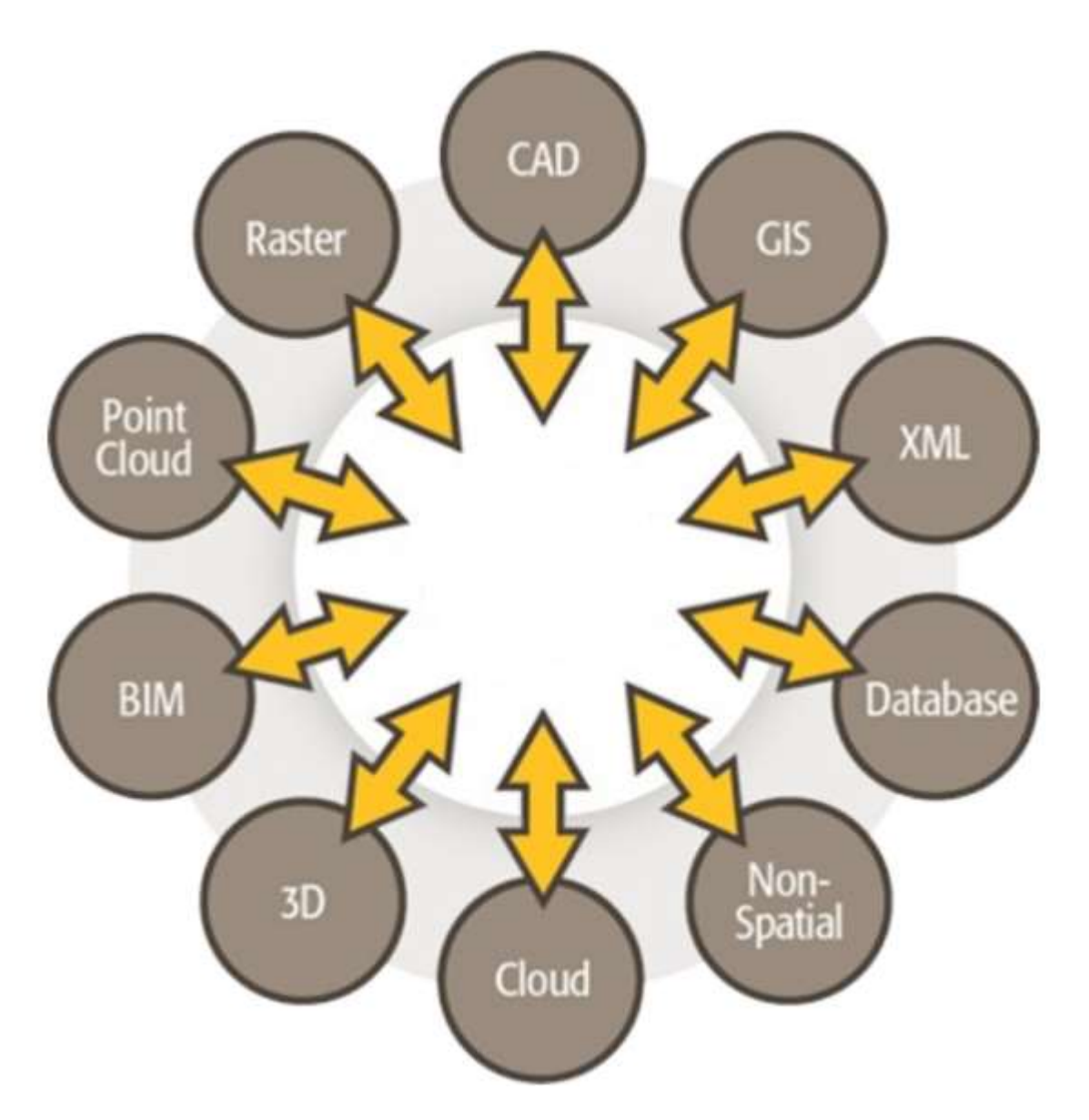

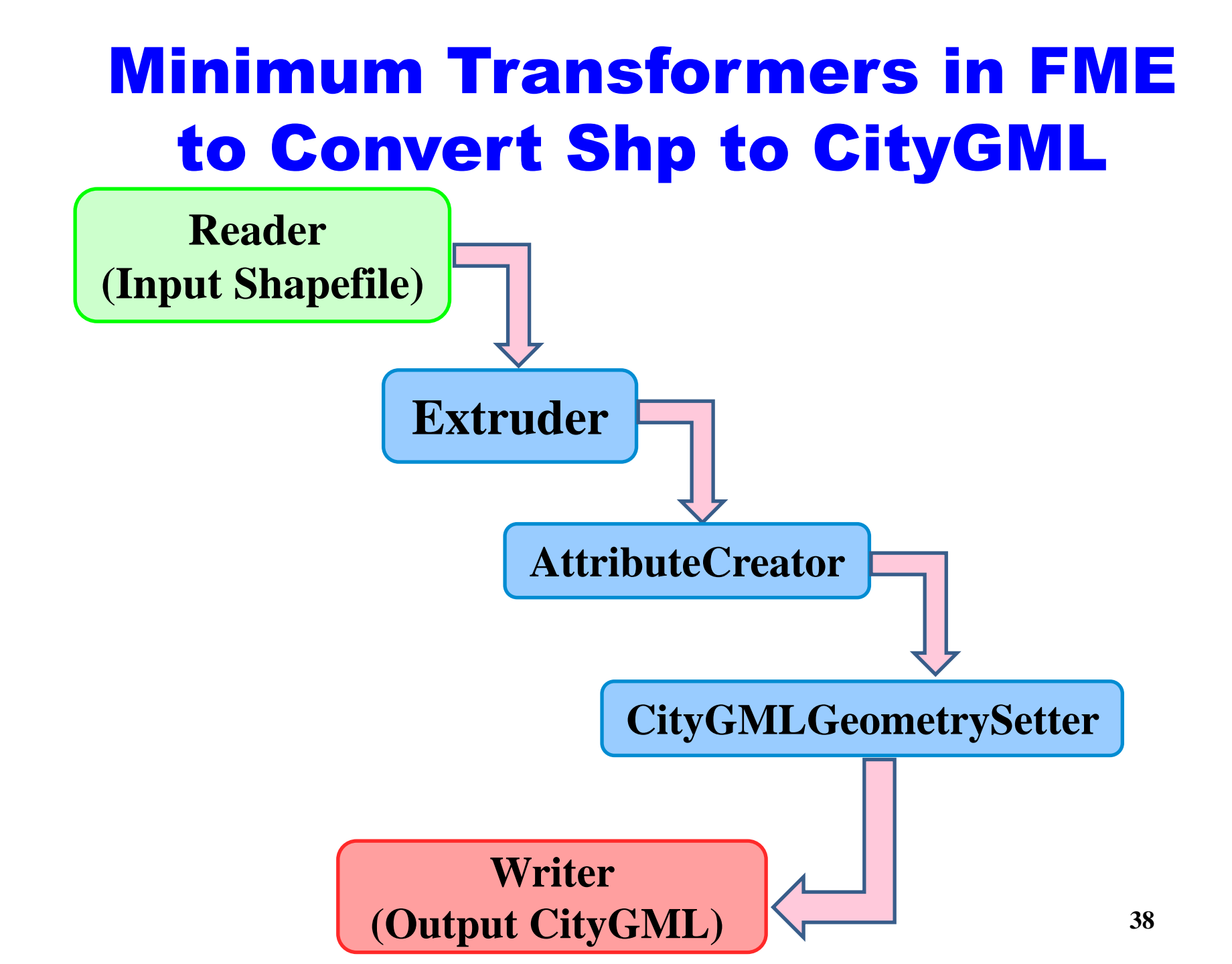

|                                                   | itled) - FME Workbench 2019.2  |                      |  |  |  |  |
|---------------------------------------------------|--------------------------------|----------------------|--|--|--|--|
| File Edit View R                                  | aders Transformers Writer      | Run Tools H          |  |  |  |  |
|                                                   | Add Reader                     | Ctrl+Alt+R           |  |  |  |  |
| New Open Save                                     | Import Feature Types           |                      |  |  |  |  |
| Navigator                                         | lavigator Update Feature Types |                      |  |  |  |  |
| Transformer                                       | Enable/Disable Feature Types   |                      |  |  |  |  |
| Bookmarks                                         | Remove Feature Types           | Remove Feature Types |  |  |  |  |
| V 🚱 User Parame                                   | Remove Readers                 |                      |  |  |  |  |
| 🕸 Publishe<br>🏠 Private F  Add Reader as Resource |                                |                      |  |  |  |  |

| 🕞 Add Reader                           | ×                                 |
|----------------------------------------|-----------------------------------|
| Reader                                 |                                   |
| Format: Esri Shapefile                 | ~                                 |
| Dataset: E:\Data\Input\Building_2D.shp | 💌                                 |
| Parameters Coord. System:              | lead from source 🗸 🗸              |
| Workflow Options                       |                                   |
| ● Individual Feature Types             | ⊃ Single Merged Feature Type  ⊞ → |
| Help 🔻                                 | OK Cancel                         |

|                                                                                                    | XI     | h M      |           |                       | E (m        |
|----------------------------------------------------------------------------------------------------|--------|----------|-----------|-----------------------|-------------|
| New Open Save Run Stop                                                                                                    | Cut Co | py Paste | Undo Redo | Select                | Pan Zoom In |
| Navigator                                                                                                    | ð ×    | Start X  | Main X    |                       |             |
| <ul> <li>Building_2D [SHAPEFILE]</li> <li>Transformers</li> <li>Bookmarks</li> <li>User Parameters (23)</li> <li>Workspace Resources</li> <li>Workspace Parameters</li> </ul> |        |          | ► C+ S+   | <u>සි</u> වේ<br>ng_2D | Þ. Þ. Ø     |

\*SHADEEILE - NONE (Untitled) - EME Workhench 2010 2

| A Sharence (shared) the transcription |              |                             |              |        |       |         |
|---------------------------------------|--------------|-----------------------------|--------------|--------|-------|---------|
| File Edit View Readers                | Tran         | sformers                    | Writers      | Run    | Tools | Help    |
| 🗋 🛅 💾 🕨 🗸                             | 官            | Add Trans                   | sformer      |        |       | /       |
| New Open Save Run                     |              | Remove                      | Transforme   | ers    |       |         |
| Navigator                             |              | Enable/Disable Transformers |              |        |       |         |
| > 🕞 Building_2D [SHAPEFIL             | $\checkmark$ | Enable/Disable Inspectors   |              |        |       |         |
| Transformers                          |              |                             |              |        |       | 0. L T  |
| Bookmarks                             |              | Create Ci                   | istom Iran   | storme | er    | Ctrl+ I |
| > 🙀 User Parameters (23)              |              | Embed A                     | ll Transforr | ners   |       |         |

# extruder Image: Comparison of the sector of the sector

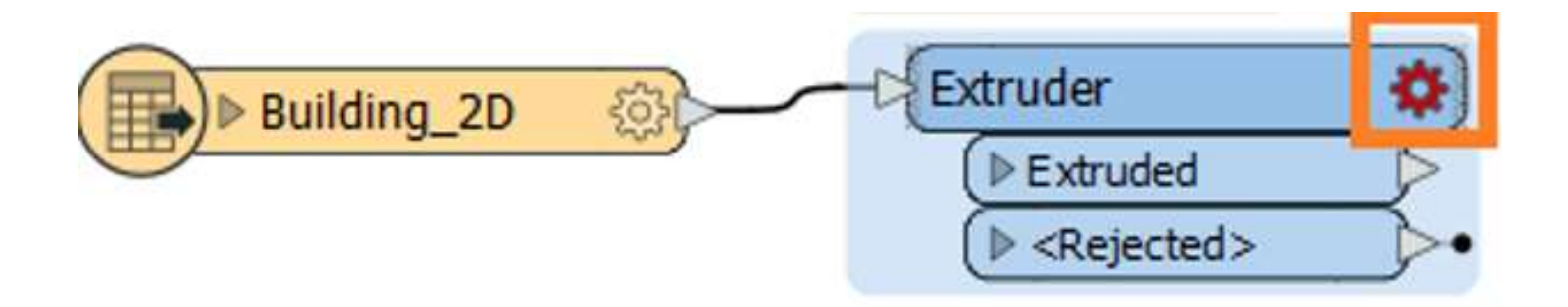

| 🙊 Extruder Parameters      | ×          |                        |   |            |        |
|----------------------------|------------|------------------------|---|------------|--------|
| Transformer                |            |                        |   |            |        |
| Transformer Name: Extruder |            |                        |   |            |        |
| Parameters                 |            |                        |   |            |        |
| Direction: Auto ~          | •          |                        |   |            |        |
| Distance:                  | -          |                        | _ |            |        |
| Extrusion Vector X:        | <b>\</b>   | Attribute Value        | • | $\diamond$ | ld     |
| Extrusion Vector Y:        | +=<br>≑× ( | Open Arithmetic Editor |   | 4          | Storey |
| Extrusion Vector Z:        | <u> (</u>  | User Parameter         | ۲ |            |        |
| Help OK Canc               |            | Conditional Value      |   |            |        |
|                            | <b>«</b>   | Clear Value            |   |            |        |

| attributecr                                                                                  | Q <del>.,</del>                                                                                                    |
|----------------------------------------------------------------------------------------------|----------------------------------------------------------------------------------------------------|
| FME Transformers       AttributeCreator       NullAttributeCreator       Custom Transformers | AttributeCreator         Adds one or more attributes to the feature and optionally assigns a value derived from constants, attribute values, and expressions. Values can reference adjacent features.         Browse Additional Help |
| FME Hub Transformers<br>Readers<br>Writers                                                   |                                                                                                    |
|                                                                                              |                                                                                                    |

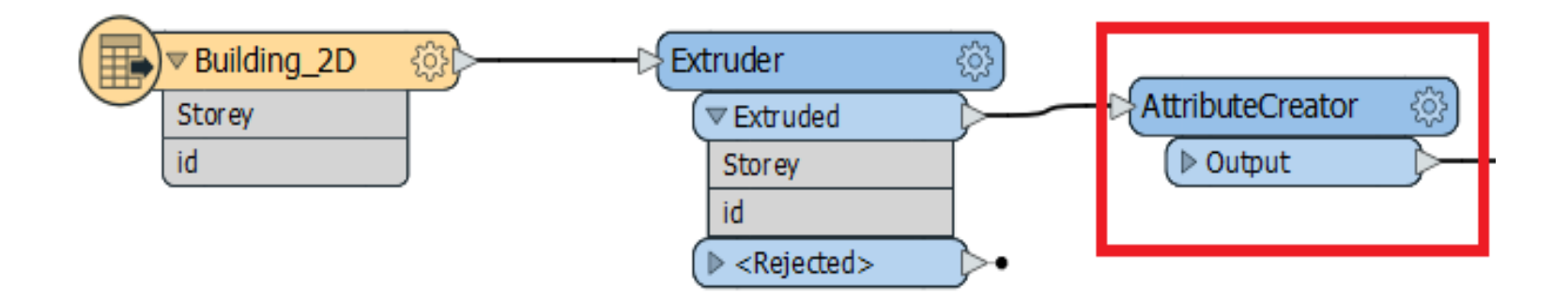

| AttributeCreator Parameters                                                          | ×               |
|--------------------------------------------------------------------------------------|-----------------|
| Transformer                                                                          |                 |
| Transformer Name: Att                                                                | tributeCreator  |
| <ul> <li>Advanced: Attribute Value Handling</li> <li>Attributes To Create</li> </ul> |                 |
| New Attribute                                                                        | Attribute Value |
| id                                                                                   | id_             |
| Storey                                                                               | Storey          |
| citygml_class                                                                        | 1000            |
|                                                                                      |                 |
| + - * * * * % » Fi                                                                   | iter: Import    |
| Help                                                                                 | OK Cancel       |

### C.1 Building module

| Code lis                                                                         | st of the _ <i>AbstractBuilding</i> attribu | ite <i>class</i> |                                   |  |  |
|----------------------------------------------------------------------------------|---------------------------------------------|------------------|-----------------------------------|--|--|
| http://www.sig3d.org/codelists/standard/building/2.0/ AbstractBuilding_class.xml |                                             |                  |                                   |  |  |
| 1000                                                                             | habitation                                  | 1100             | schools, education, research      |  |  |
| 1010                                                                             | sanitation                                  | 1110             | maintainence and waste management |  |  |
| 1020                                                                             | administration                              | 1120             | healthcare                        |  |  |
| 1030                                                                             | business, trade                             | 1130             | communicating                     |  |  |
| 1040                                                                             | catering                                    | 1140             | security                          |  |  |
| 1050                                                                             | recreation                                  | 1150             | storage                           |  |  |
| 1060                                                                             | sport                                       | 1160             | industry                          |  |  |
| 1070                                                                             | culture                                     | 1170             | traffic                           |  |  |
| 1080                                                                             | church institution                          | 1180             | function                          |  |  |
| 1090                                                                             | agriculture, forestry                       |                  |                                   |  |  |

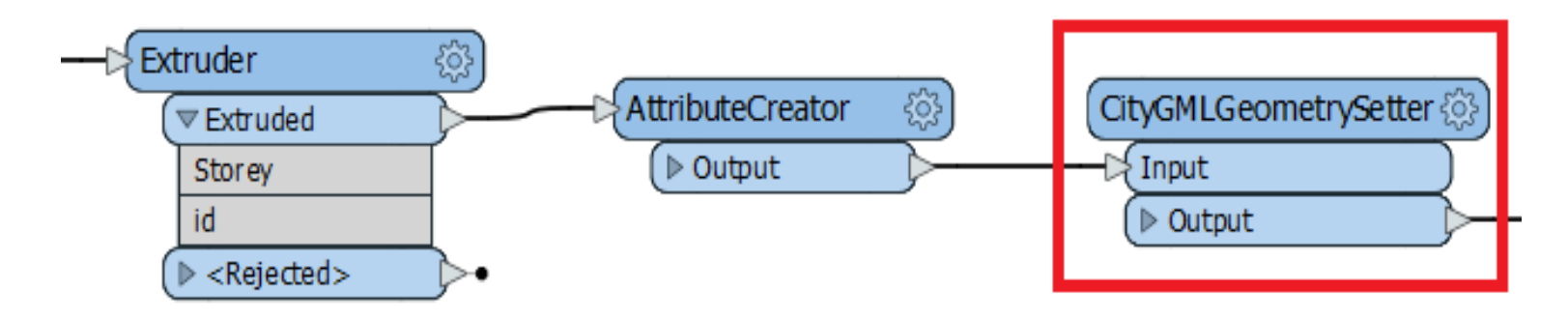

| CityGMLGeometrySetter Parameters                    | ×      |
|-----------------------------------------------------|--------|
| Transformer Transformer Name: CityGMLGeometrySetter |        |
| User Parameters                                     |        |
| CityGML Lod Name: lod 1MultiSurface                 | ~ -    |
| Feature Role: cityObjectMember                      | ~ -    |
| Help 🚱 Presets 🔻 OK                                 | Cancel |

| W NONE → NONE (Untitled) - FME Workbench 2019.2 |                                |  |  |  |  |
|-------------------------------------------------|--------------------------------|--|--|--|--|
| File Edit View Readers Transformers             | Writers Run Tools Help         |  |  |  |  |
|                                                 | Add Writer Ctrl+Alt+W          |  |  |  |  |
| New Open Save Run Stop Cut C                    | 🛃 Add Feature Type             |  |  |  |  |
| Navigator 🗗 🗙                                   | Import Feature Types           |  |  |  |  |
|                                                 | Update Feature Types           |  |  |  |  |
|                                                 | Enable/Disable Feature Types   |  |  |  |  |
|                                                 | Remove Feature Types           |  |  |  |  |
|                                                 | Remove Writers                 |  |  |  |  |
|                                                 | Move Feature Types             |  |  |  |  |
|                                                 | Redirect to FME Data Inspector |  |  |  |  |

| 🞝 Add Wi     | riter                                          | × |
|--------------|------------------------------------------------|---|
| Writer       |                                                |   |
| Format:      | CityGML ~                                      |   |
| Dataset:     | E:\Data\Output\Building_CityGML_Output.gml 🛄 📲 |   |
| Paramet      | ers Coord. System: Same as source ~            |   |
| Add Featu    | ıre Type(s)                                    |   |
| Feature T    | ype Definition: Import from Dataset ~          |   |
| <u>H</u> elp | ▼ OK Cancel                                    |   |

| 😤 Import     | Writer Feature Types                             | $\times$ |
|--------------|--------------------------------------------------|----------|
| Reader       |                                                  |          |
| Format:      | CityGML                                          | ~        |
| Dataset:     | \writer_feature_types\CityGML_feature_types.xml* | ··· 🔻    |
| Paramet      | ters Coord. System: Read from source             | ~        |
| <u>H</u> elp | • ОК                                             | Cancel   |

C:\Program Files\FME\xml\CityGML\writer\_feature\_types\CityGML\_feature\_types.xml

| 🙊 Select Feature Types     | $\times$ |
|----------------------------|----------|
| Feature Type List          |          |
| AuxiliaryTrafficArea       |          |
| BreaklineRelief            |          |
| 🖂 📑 Building               |          |
| BuildingFurniture          |          |
| BuildingInstallation       |          |
| 🔲 📑 BuildingPart           |          |
| CeilingSurface             |          |
| CityFurniture              |          |
| CityModel                  |          |
| Classica Y                 |          |
| Q Filter Select all Sorted |          |
|                            | _        |
| OK Cancel                  |          |

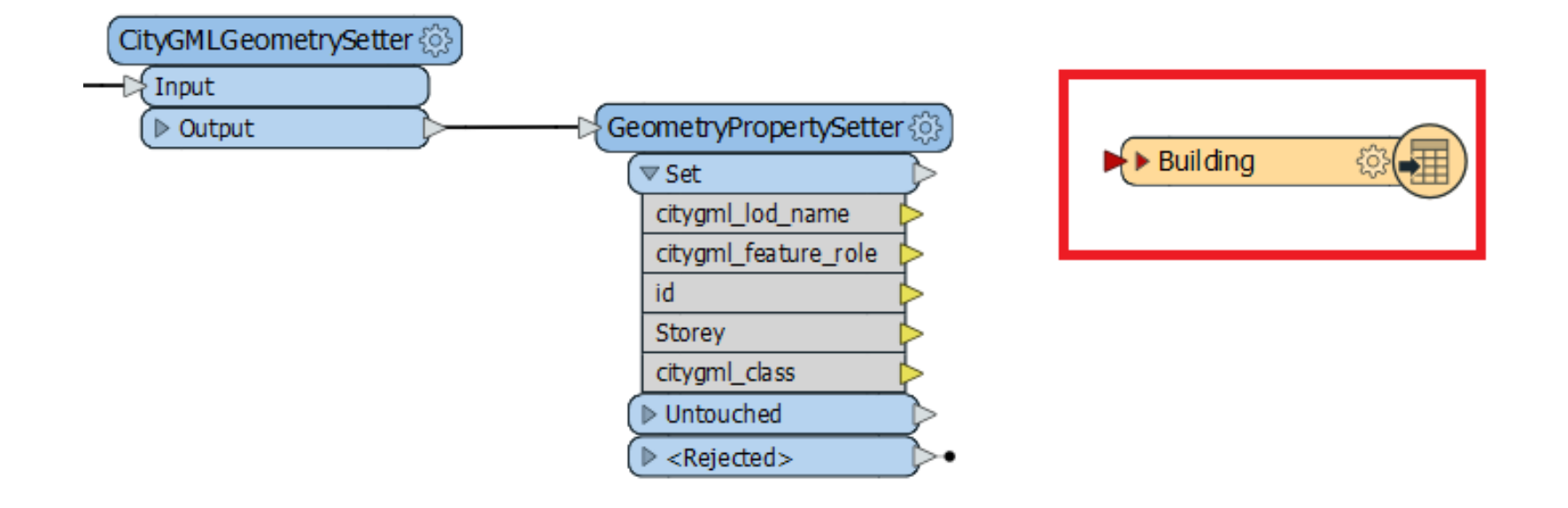

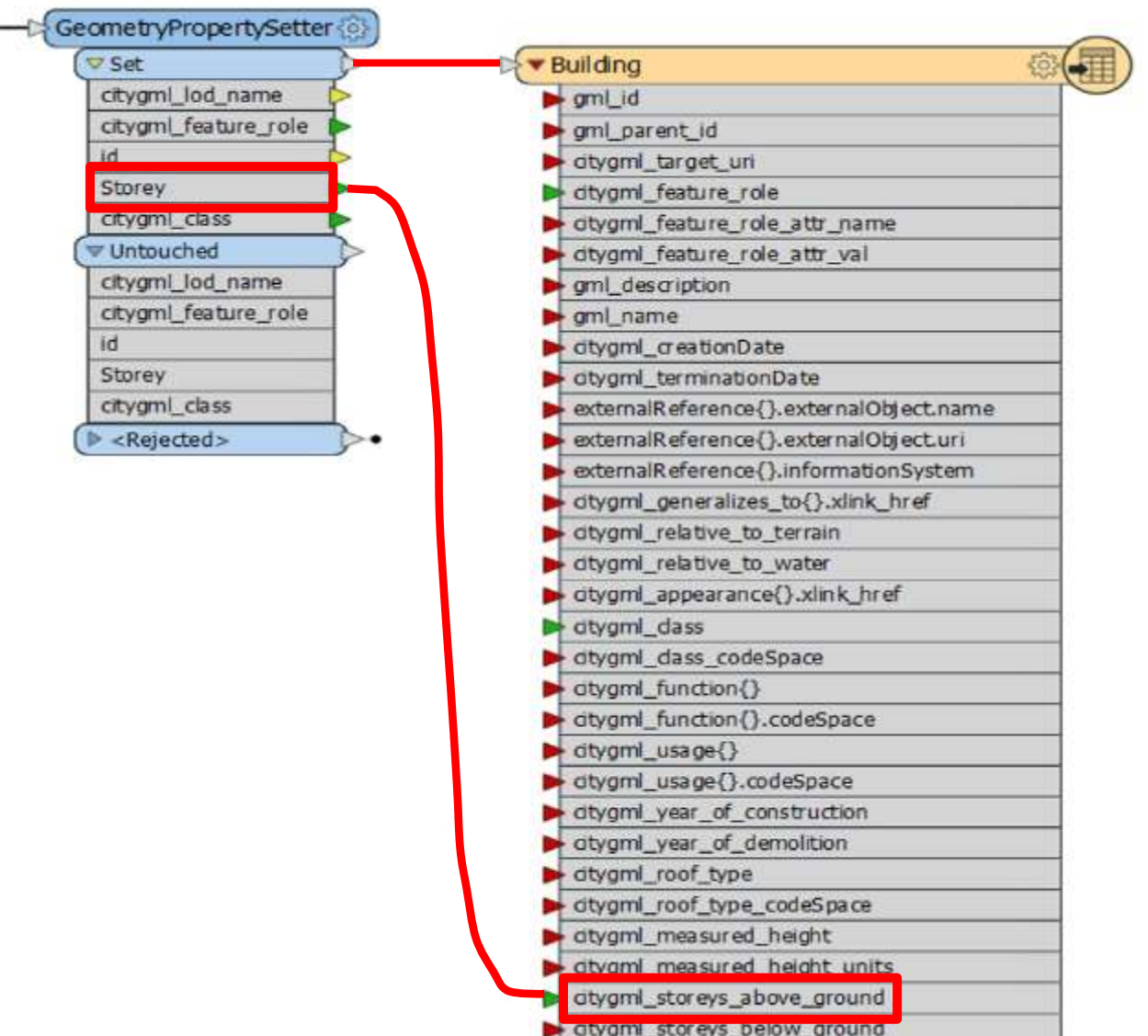

# The Whole Model to Convert Shp to CityGML in FME

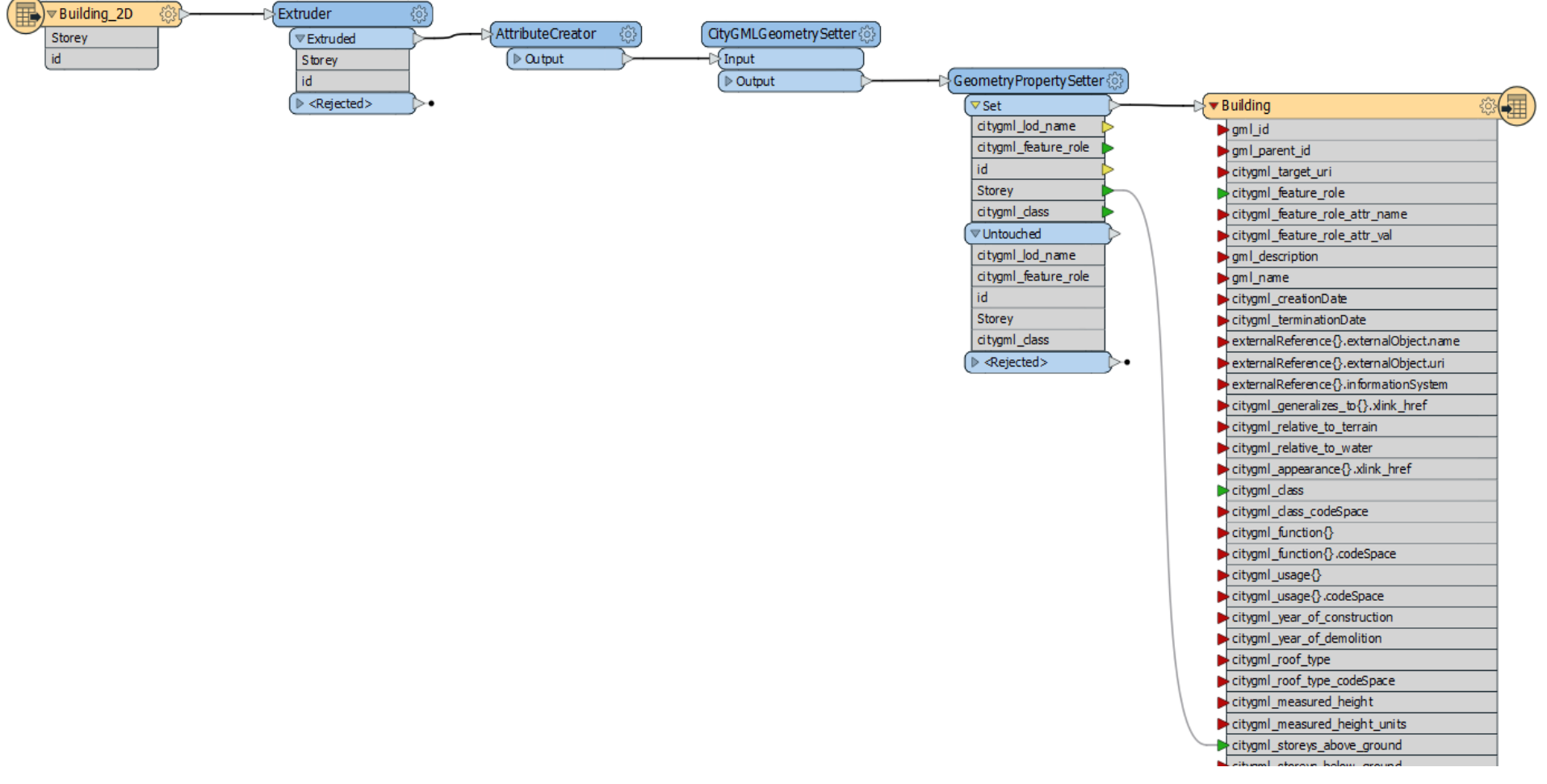

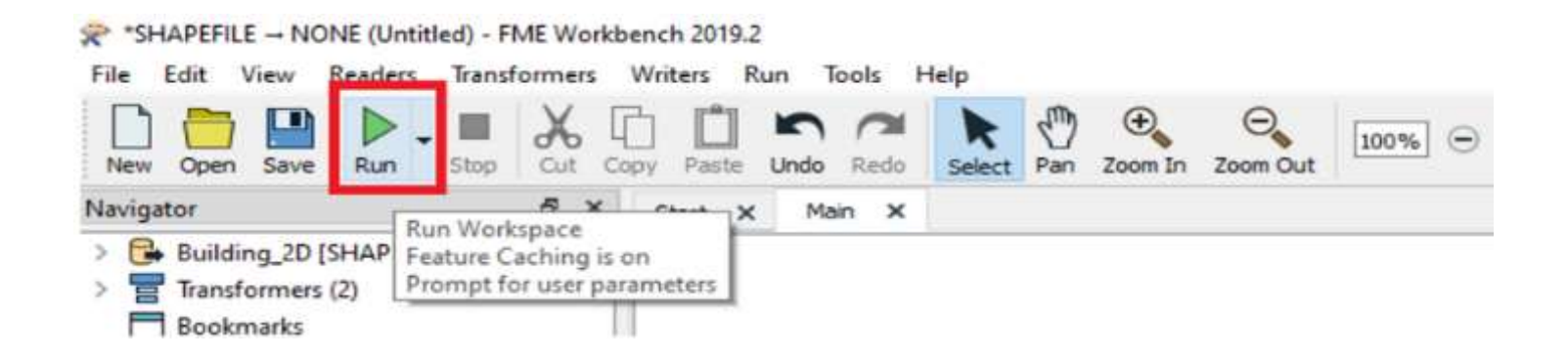

| Reference of the second second | ×      |
|----------------------------------------------------------------------------------------------------|--------|
| User Parameters                                                                                                    |        |
| Source Esri Shapefile(s): E:\Data\Input\Building_2D.shp                                                                                                    |        |
| Destination CityGML Document: E:\Data\Output\Building_CityGML_Output.gml                                                                                                    | 💌      |
| Save As User Parameter Default Values                                                                                                    |        |
| Presets   Run                                                                                                    | Cancel |

### Preview of Created CityGML in FME

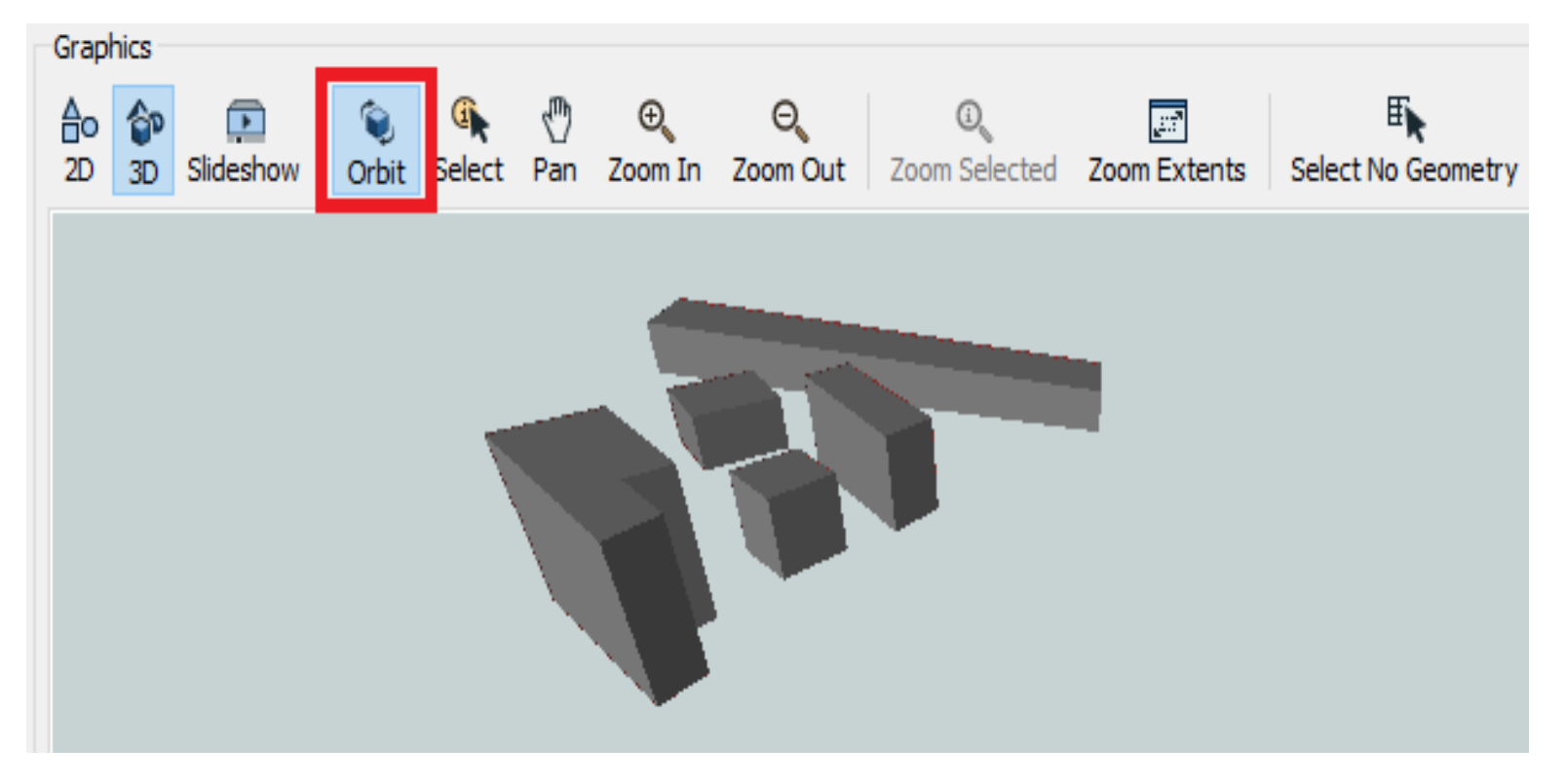

### **Preview of Created CityGML in FME**

```
<?xml version="1.0" encoding="UTF-8"?>
 <core:CityModel xmlns:brid="http://www.opengis.net/citygml/bridge/2.0" xmlns:tran="htt
 <gml:boundedBv>
 <gml:Envelope srsName="EPSG:32639" srsDimension="3">
<gml:lowerCorner>528027.2483553989 3953291.0040660817 0</gml:lowerCorner>
<gml:upperCorner>528124.5262990175 3953366.3009359 30/gml:upperCorner>
-</gml:Envelope>
-</gml:boundedBy>
<core:cityObjectMember>
<bldg:Building>
<bldg:class>1000</bldg:class>
<bldg:storeysAboveGround>10</bldg:storeysAboveGround>
<bldg:lodlMultiSurface>
 <gml:MultiSurface srsName="EPSG:32639" srsDimension="3">
 <gml:surfaceMember>
 <gml:CompositeSurface>
 <qml:surfaceMember>
 <gml:Polygon>
 <gml:exterior>
 <gml:LinearRing>
<gml:posList>528042.9999999991 3953331.000000037 0 528053 3953341.0000000037 0 52806
-</gml:LinearRing>
-</gml:exterior>
-</gml:Polygon>
-</gml:surfaceMember>
 <qml:surfaceMember>
 <gml:Polygon>
 <gml:exterior>
 <qml:LinearRing>
<gml:posList>528042.9999999991 3953331.000000037 0 528050.8663176708 3953323.0403119;
-</gml:LinearRing>
```

| $\Re$ NONE $\rightarrow$ NONE (Untitled) - FME Workbench 2019.2 |                     |                              |             |      |        |   |
|-----------------------------------------------------------------|---------------------|------------------------------|-------------|------|--------|---|
| File Edit V                                                     | /iew Rea            | ders Transforme              | ers Writers | Run  | Tools  | Н |
|                                                                 | 💷 😫                 | Add Reader                   |             | Ctrl | +Alt+R |   |
| New Open                                                        | Save                | Import Feature T             | ypes        |      |        |   |
| Navigator                                                       |                     | Update Feature Types         |             |      |        |   |
| 冒 Transfo                                                       | ormer               | Enable/Disable Feature Types |             |      |        |   |
| Bookm                                                           | narks               | Remove Feature Types         |             |      |        |   |
| V 🕸 User P                                                      | arame               | Remove Readers               |             |      |        |   |
| 😰 Pu<br>😭 Pri                                                   | blishe<br>vate F  🖯 | Add Reader as R              | esource     |      |        |   |

| 🕞 Add Reader                                                       | ×                             |
|--------------------------------------------------------------------|-------------------------------|
| Reader                                                             |                               |
| Format: CityGML                                                    | ~                             |
| Dataset: E:\Input\Building_CityGML.gml                             | 🔻                             |
| Parameters Coord. System: Read fr                                  | rom source 🗸                  |
| Workflow Options                                                   |                               |
| <ul> <li>Individual Feature Types</li> <li>➡ ➡ → ○ Sing</li> </ul> | gle Merged Feature Type 🛛 🖽 🔸 |
| Help -                                                             | OK Cancel                     |

| File Edit View Readers Transformers | Writers Run Tools Help                                        |
|-------------------------------------|---------------------------------------------------------------|
|                                     | <table-of-contents> Add Writer Ctrl+Alt+W</table-of-contents> |
| New Open Save Run Stop Cut (        | Add Feature Type                                              |
| Navigator                           | Import Feature Types                                          |
| > 🕞 Shahrdari_9_2 [IFC]             | Update Feature Types                                          |
| > 🚽 Shahrdari9_2 [CITYGML]          | Enable/Disable Feature Types                                  |
| > 🗧 Transformers (1)                | Remove Feature Types                                          |
| Bookmarks                           | Remove Writers                                                |
| > 🕸 User Parameters (25)            |                                                               |
| 😝 Workspace Resources               | Move Feature Types                                            |
| > 👩 Workspace Parameters            | Redirect to EME Data Inspector                                |
| Q Workspace Search                  | Redirect to the Data inspector                                |

| - Add Writer              |                                     | ×      |
|---------------------------|-------------------------------------|--------|
| Writer                    |                                     |        |
| Format: Cesium 3D Til     | les                                 | ~      |
| Dataset: hahrdari_Mant    | tagheh_9\Shahrdari9_2_3DTIles" … 📲  | ) 🔽    |
| Parameters                | Coord. System: Bame as source       | ~      |
| Add Feature Type(s)       |                                     |        |
| Cesium 3D Tileset Definit | tion: Import from Dataset           | $\sim$ |
| Help 🔻                    | ОК Са                               | incel  |
| -                         |                                     |        |
| 😤 Import Writer Featur    | e Types                             | ×      |
| Reader                    |                                     |        |
| Format: CityGML           |                                     | ~      |
| Dataset: antagheh_9\S     | hahrdari9_CityGML\Shahrdari9_2.gml" | 💌      |
| Parameters                | Coord. System: Read from source     | ~      |
| <u>H</u> elp ▼            | ОК                                  | Cancel |

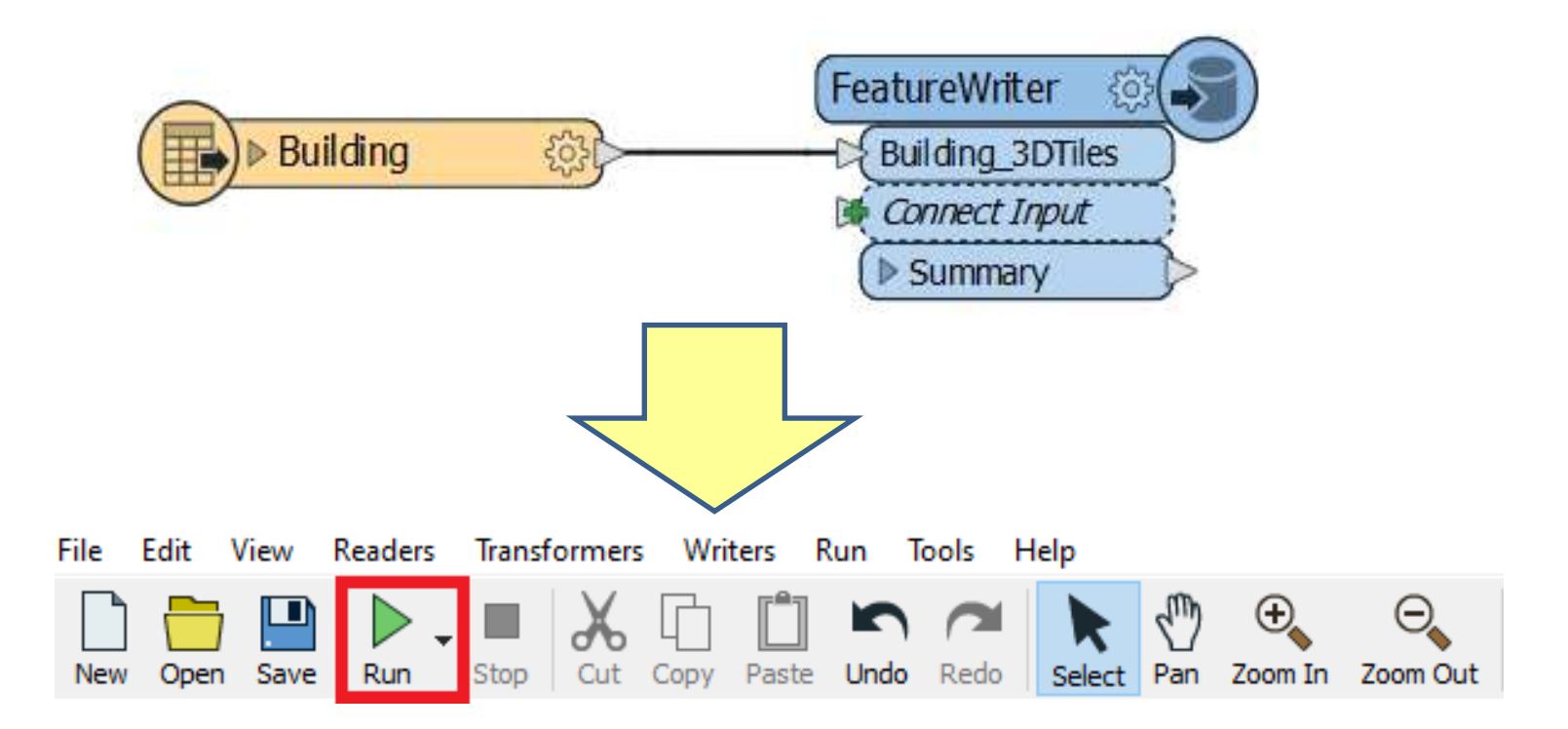

This PC > B (E:) > Output > Building\_3DTiles

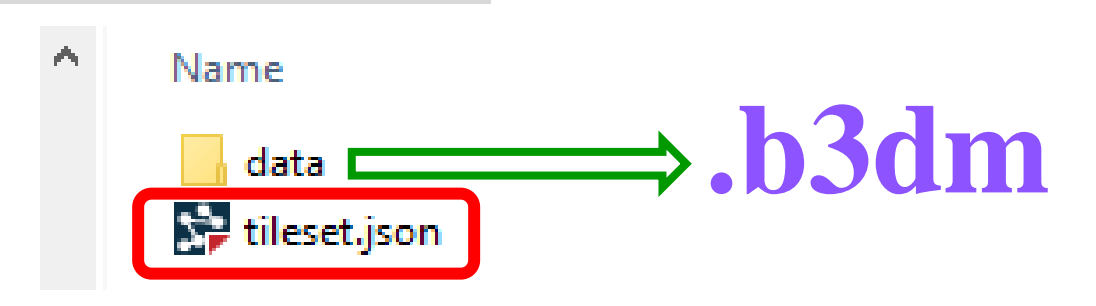

### **Installing CesiumJS**

### https://cesium.com/downloads/

### CesiumJS

An open source JavaScript library for world-class 3D globes and maps. Learn more.

DOWNLOAD CESIUMJS 1.96 63 MB Aug 2, 2022

### **Installing CesiumJS**

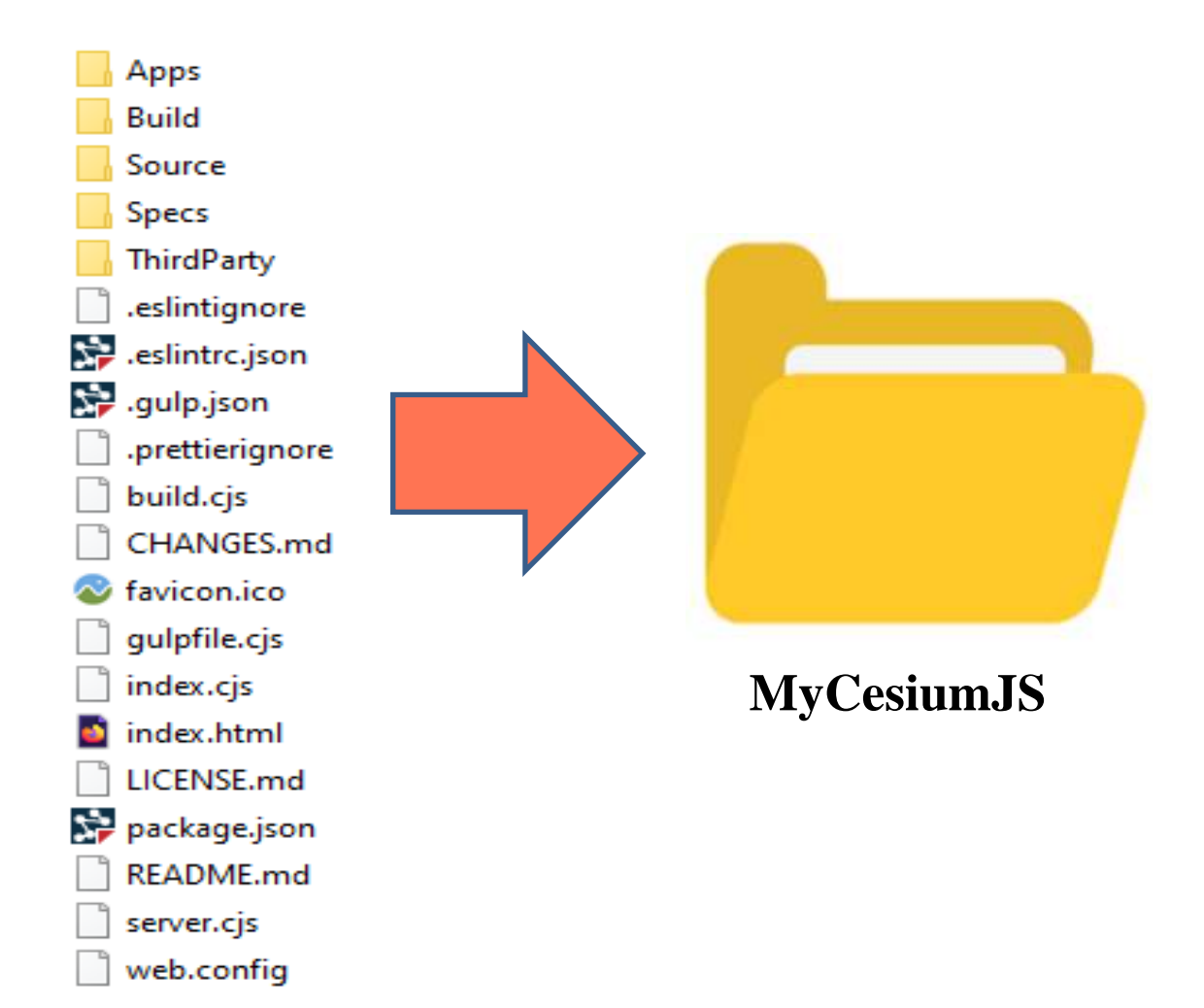

### **Installing CesiumJS**

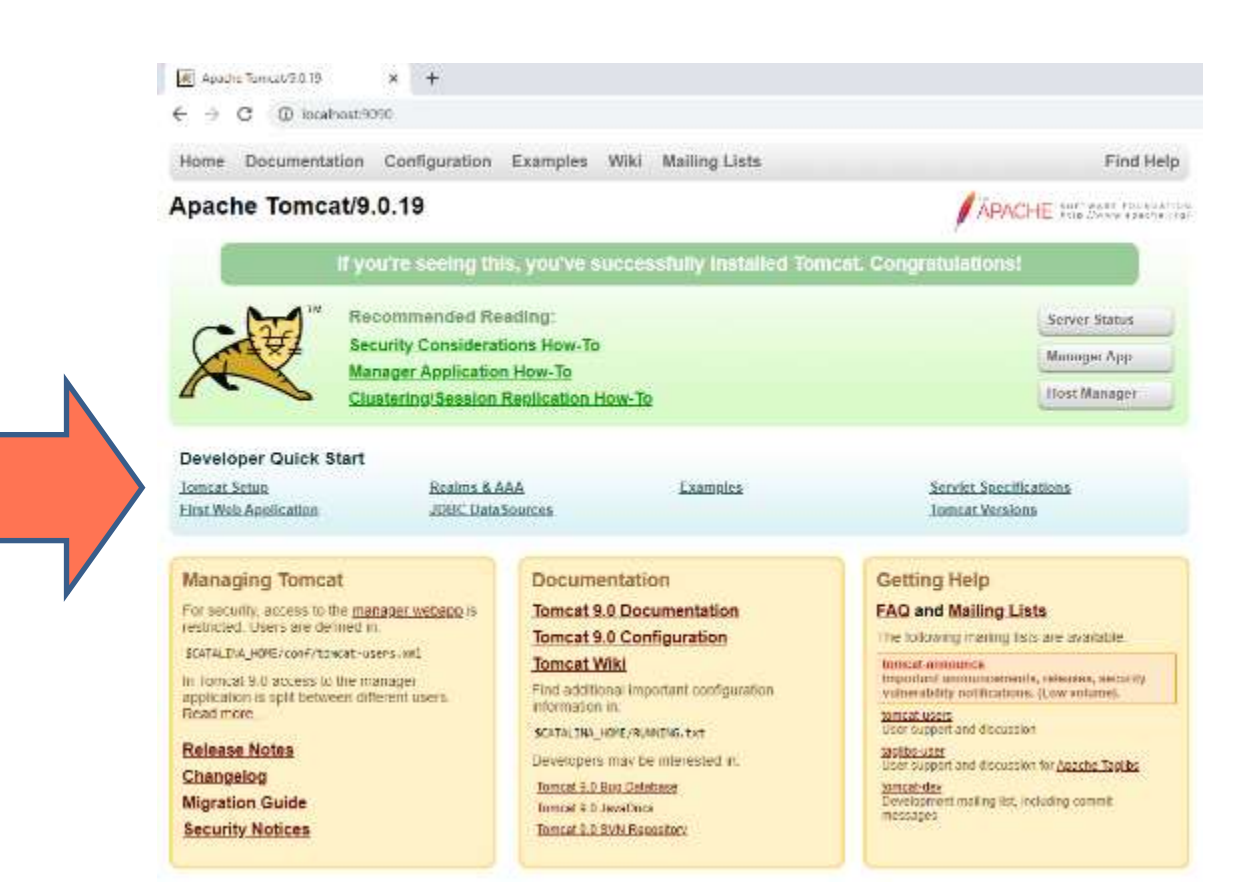

**MyCesiumJS** 

### **Verifying CeisumJS Installation**

| 減 /manager                         | × +                         |
|------------------------------------|-----------------------------|
| $\leftarrow \   \rightarrow \   G$ | localhost:9090/manager/html |
| 2                                  |                             |

| Message: | ок |
|----------|----|
|          |    |

| Manager           |  |
|-------------------|--|
| List Applications |  |

| Applications         |                |                                 |  |
|----------------------|----------------|---------------------------------|--|
| Path                 | Version        | Display Na                      |  |
| ۷                    | None specified | Welcome to Tomcat               |  |
| / <u>My_CesiumJS</u> | None specified |                                 |  |
| /docs                | None specified | Tomcat Documentation            |  |
| /host-manager        | None specified | Tomcat Host Manager Application |  |
| /manager             | None specified | Tomcat Manager Application      |  |

### **Verifying CeisumJS Installation**

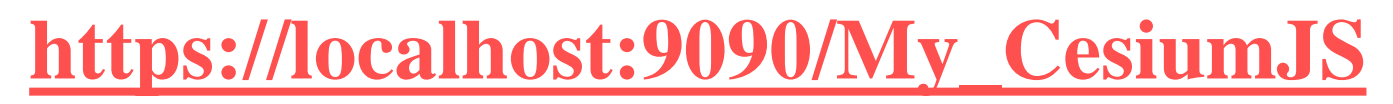

| $\sim$ | Cesium |
|--------|--------|
| -      |        |

× +

C i localhost:9090/My\_CesiumJS/

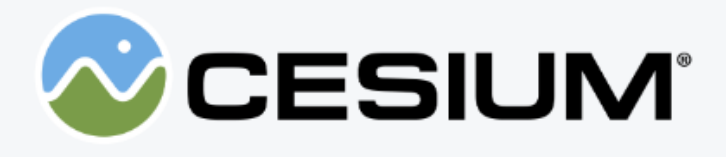

### **Cesium ion**

Cesium ion is your hub for discovering 3D content and tiling your own data for streaming. CesiumJS and ion work together to enable you to build world class 3D mapping applications.

Sign up for a free account to get your access token required for using ion's Bing Maps global imagery and Cesium World Terrain assets.

### Local links

Documentation The complete API documentation and reference.

Hello World The simplest possible Cesium application.

Cesium Viewer A sample Cesium reference application which allows you to browse the globe and select from

### **Inserting 3D Tiles data into CesiumJS**

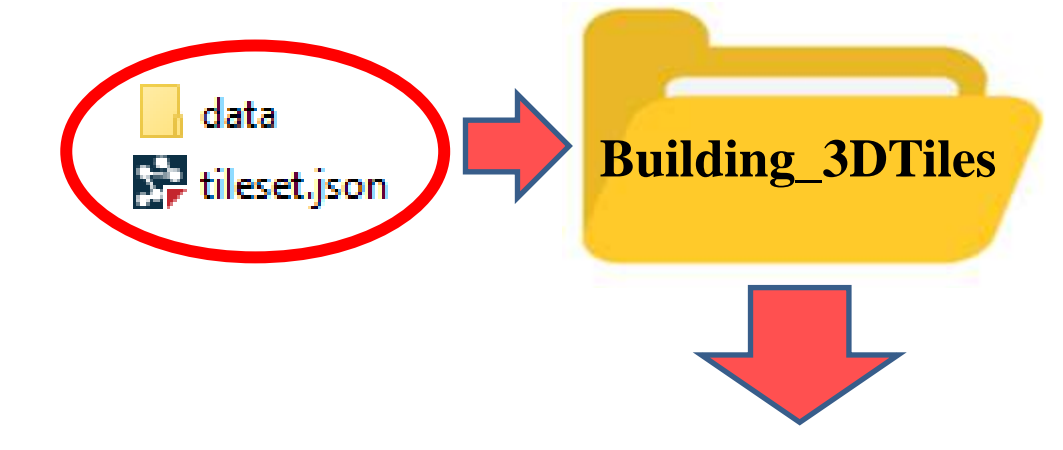

...\webapps\My\_CesiumJS\Specs\Data\Cesium3DTiles

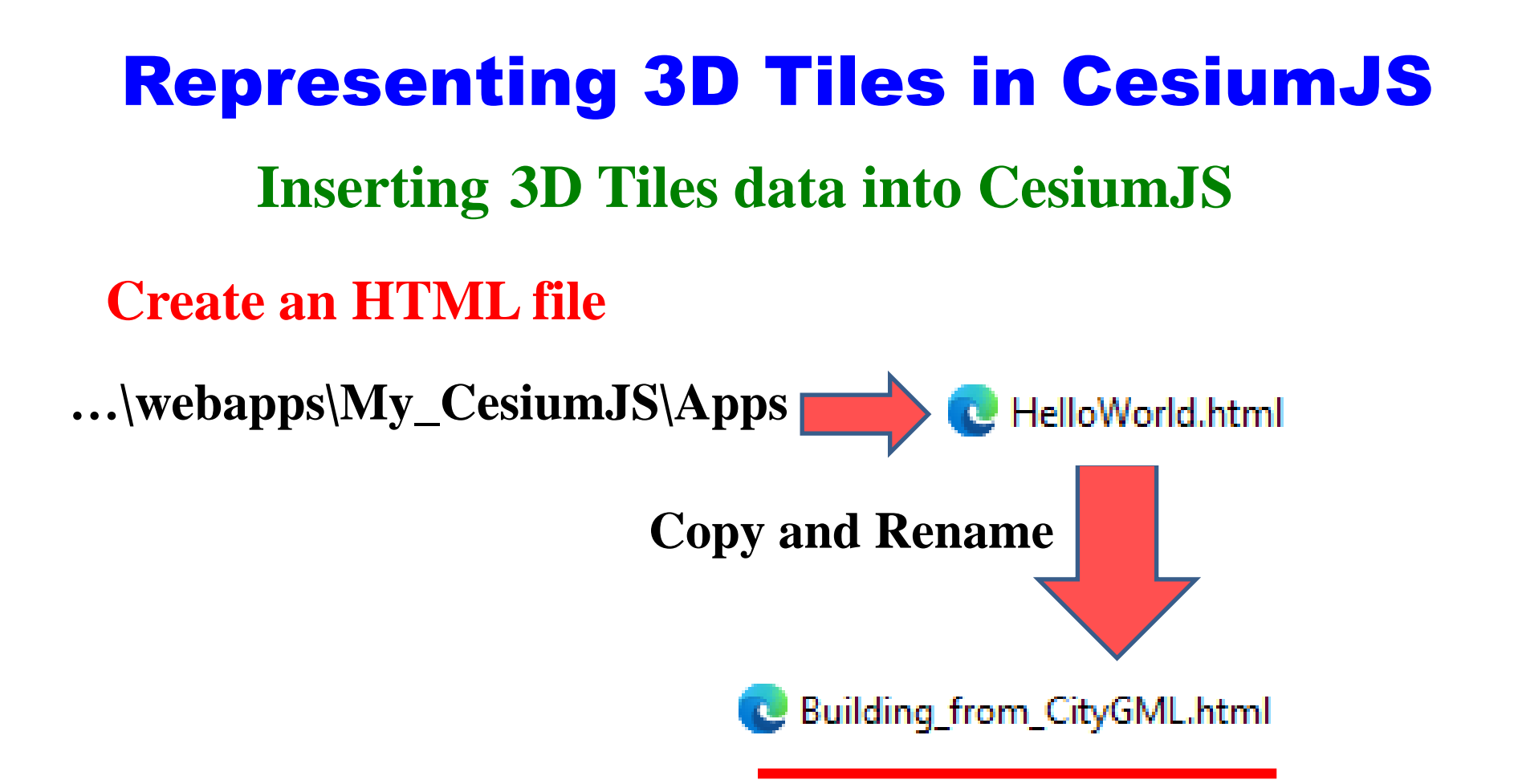

### **Create an HTML file**

```
C Building_from_CityGML.html
<!DOCTYPE html>
<html lang="en">
  <head>
   < --- Use correct character set. -->
   <meta charset="utf-8" />
   < -- Tell IE to use the latest, best version. -->
   <meta http-equiv="X-UA-Compatible" content="IE=edge" />
    < -- Make the application on mobile take up the full browser screen
-->
    <meta
     name="viewport"
     content="width=device-width, initial-scale=1, maximum-scale=1
scalable=no"
   1>
   <title>Hello World!</title>
   <script src="../Build/CesiumUnminified/Cesium.js"></script>
   <style>
     @import url(../Build/CesiumUnminified//Widgets/widgets.css);
     html.
     body,
     #cesiumContainer {
       width: 100%;
       height: 100%;
       margin: 0;
       padding: 0;
       overflow: hidden:
     1
   </style>
  </head>
  <body>
   <div id="cesiumContainer"></div>
   <script>
      const viewer = new Cesium. Viewer ("cesiumContainer");
   </script>
  </body>
</html>
```

### **Replaced by Piece of Code**

### **Create an HTML file**

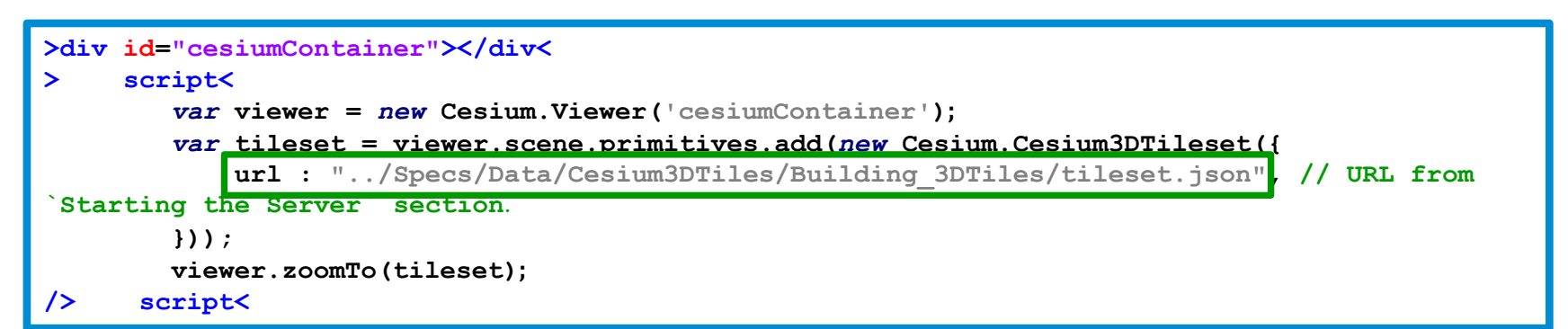

### **Representing the HTML file in a Web Browser**

http://localhost:9090/My\_CesiumJS/Apps/Building\_from\_CityGML.html

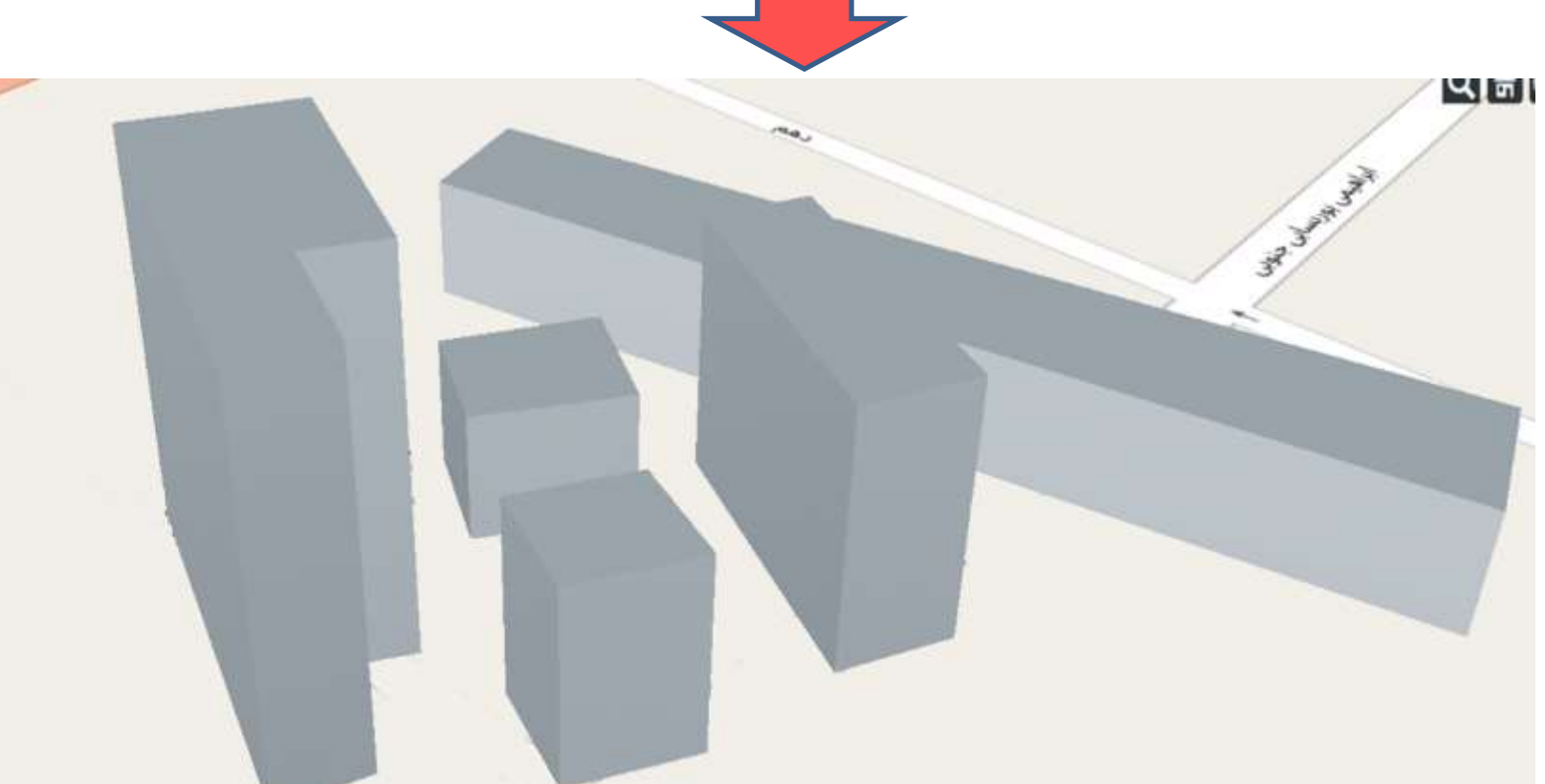

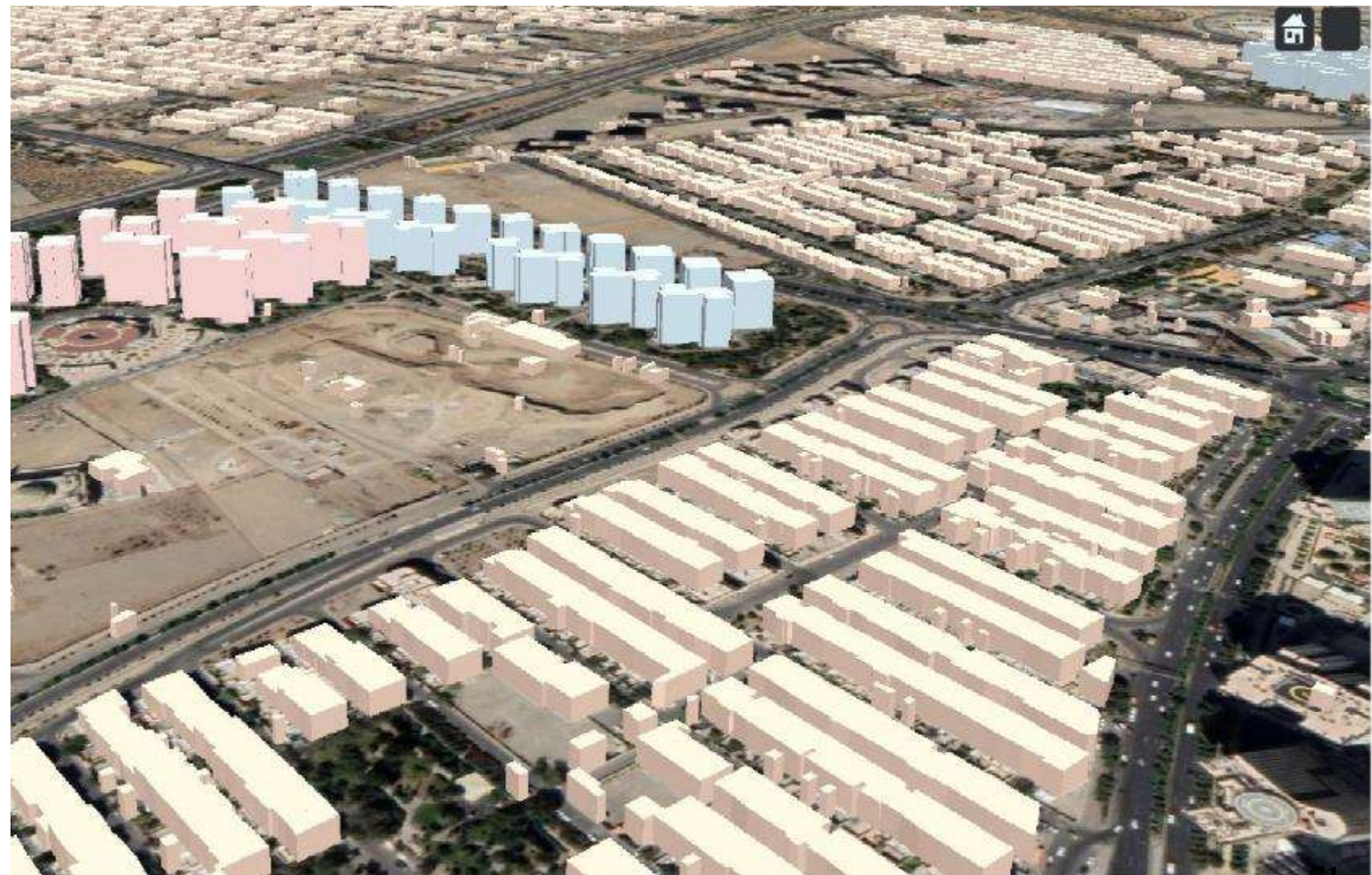

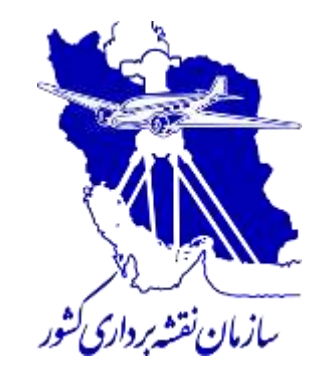

# Implementation & Practical Examples

### **3D Web Service CityGML (LOD3)**
## Municipal Building of District 9 In Tehran Drawn By Revit

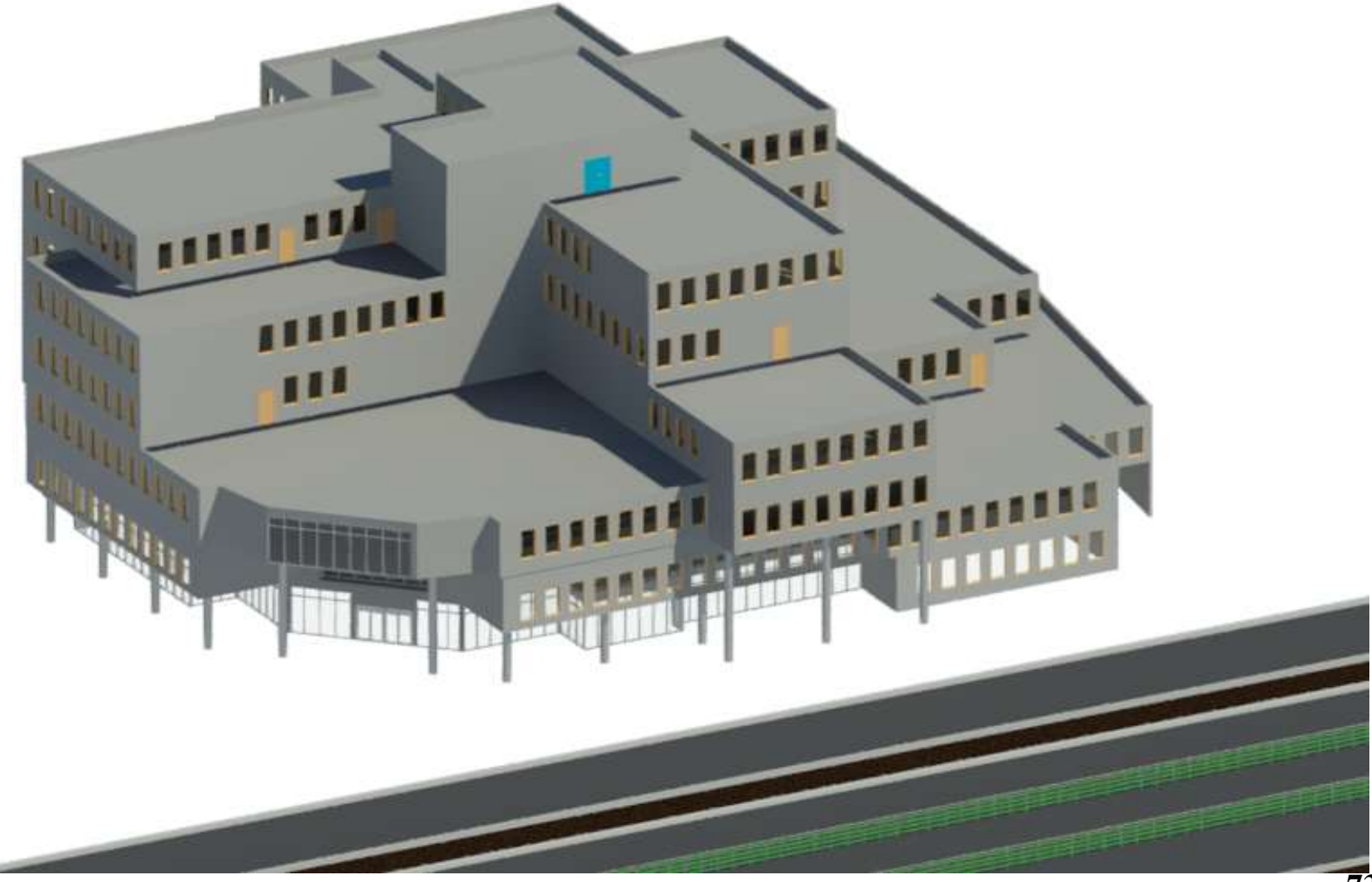

## **Introducing the Location**

| Purge Project<br>s Unused Units | E Structural Settings •<br>E MEP Settings • | Additional<br>Settings | <ul> <li>Location</li> <li>Coordinates •</li> <li>Position •</li> </ul> | Design<br>Options   | Add to Set<br>Pick to Edit<br>Main Model | * |
|---------------------------------|---------------------------------------------|------------------------|-------------------------------------------------------------------------|---------------------|------------------------------------------|---|
|                                 |                                             |                        | Project Location                                                        | tion Design Options |                                          |   |

| Location weather and                               | I Site                                                                 | × |
|----------------------------------------------------|------------------------------------------------------------------------|---|
| Location Weather S                                 | Site                                                                   |   |
| Default City List                                  | ~                                                                      |   |
| There is a single locat<br>project is placed in th | tion for each Revit project that defines where the<br>e world.         |   |
| Cįty :                                             | Tehran, Iran 🗸 🗸                                                       |   |
| Latitude :                                         |                                                                        |   |
| Eddude :                                           | 35.6667°                                                               |   |
| Longitude :                                        | 35.6667°<br>51.4333°                                                   |   |
| Longitude :<br>Time Zone :                         | 35.6667°<br>51.4333°<br>(UTC+03:30) Tehran                             |   |
| Longitude :<br>Time Zone :                         | 35.6667°<br>51.4333°<br>(UTC+03:30) Tehran<br>Use Daylight Saving time |   |
| Lo <u>n</u> gitude :<br><u>T</u> ime Zone :        | 35.6667°<br>51.4333°<br>(UTC+03:30) Tehran<br>Use Daylight Saving time |   |

## **Georeferencing the Building in Revit**

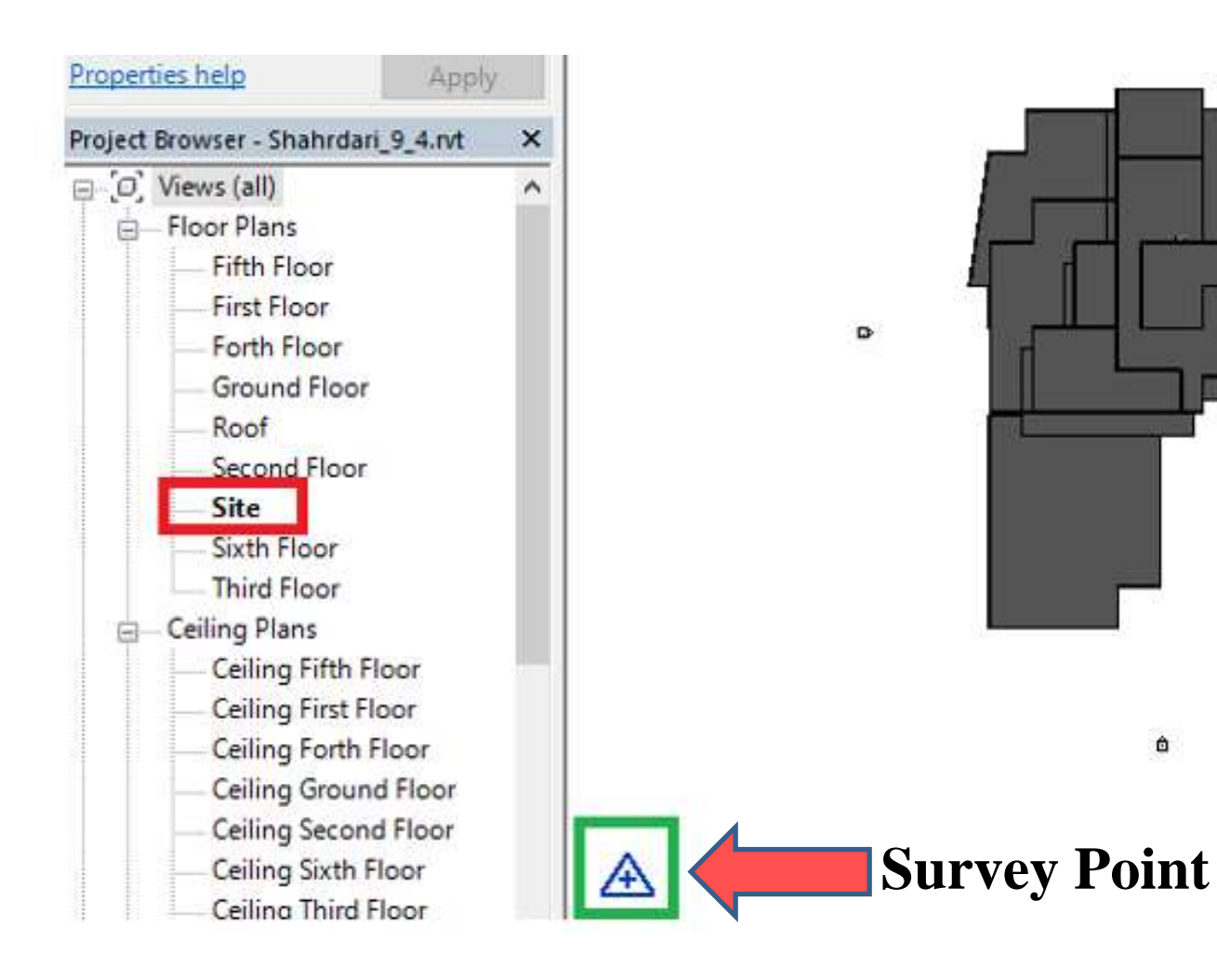

÷

Ô

#### Transfer Survey Point to the Correct Position

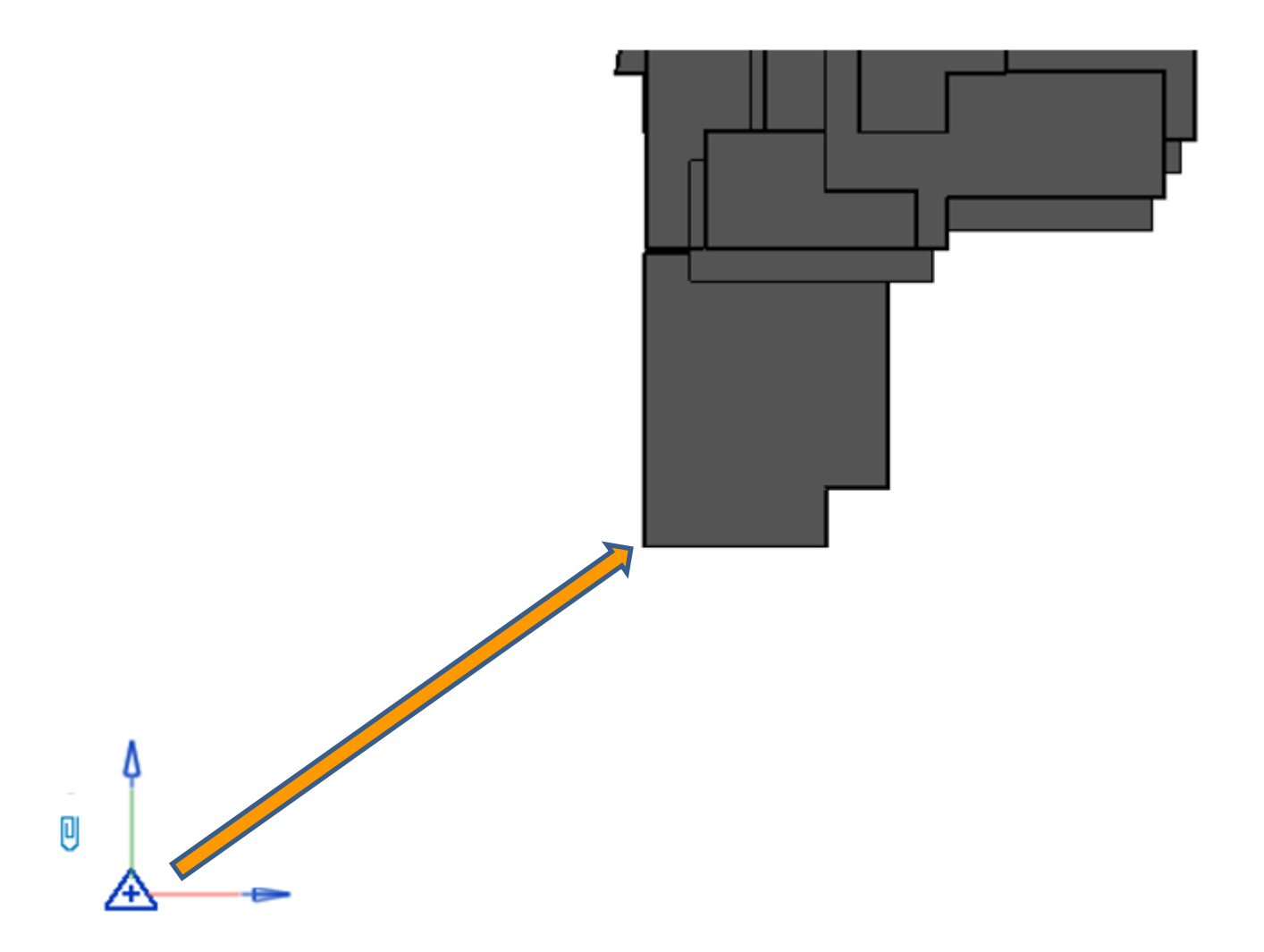

## **Transfer the Building to the Correct Position**

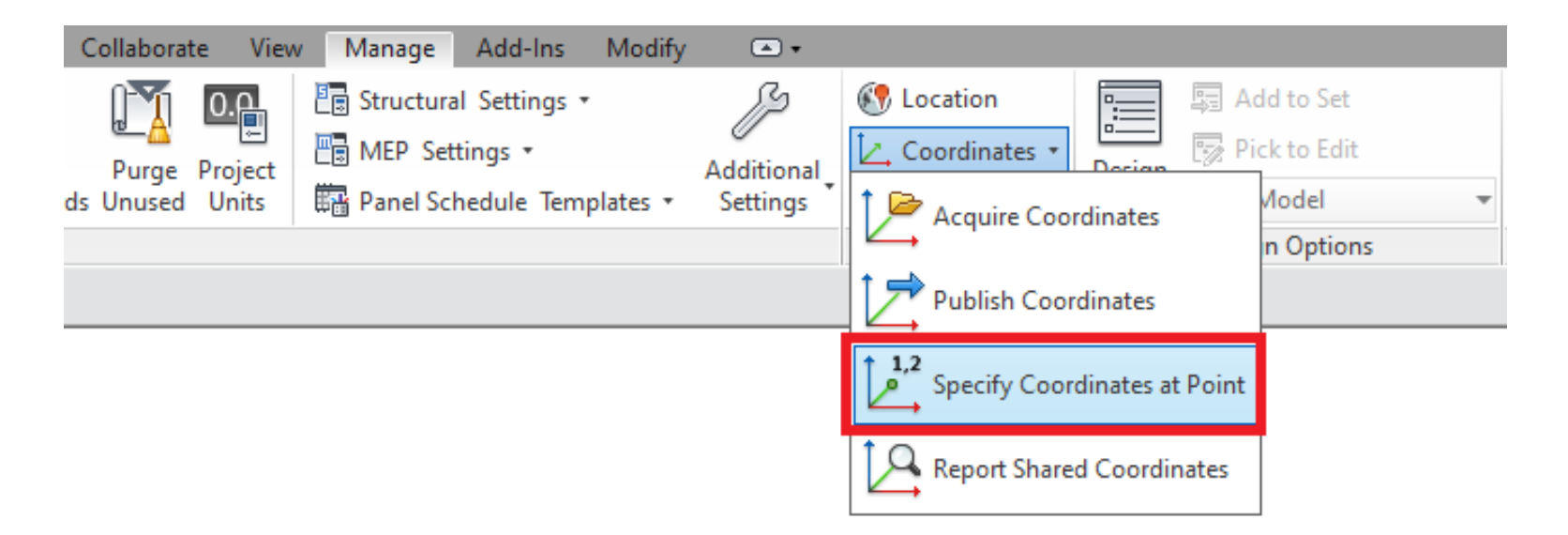

## Insert the Correct Coordinates of Corner of Building

| Specify Shared Coordinates X                                                                                                    |              |              |  |  |  |
|----------------------------------------------------------------------------------------------------|--------------|--------------|--|--|--|
| Relocate this project in Shared Coordinates by specifying<br>known values at the point you selected. Current project<br>will move relative to globally positioned links. |              |              |  |  |  |
| New Coordinates                                                                                                    |              |              |  |  |  |
|                                                                                                    | North/South: | 3950606.9309 |  |  |  |
|                                                                                                    | East/West:   | 531337.5150  |  |  |  |
|                                                                                                    | Elevation:   | 1007.2000    |  |  |  |
| Angle from Project North to True North       0° 00' 00"     East                                                                                                    |              |              |  |  |  |
| OK Cancel                                                                                                    |              |              |  |  |  |

## **Export the RVT format to IFC format**

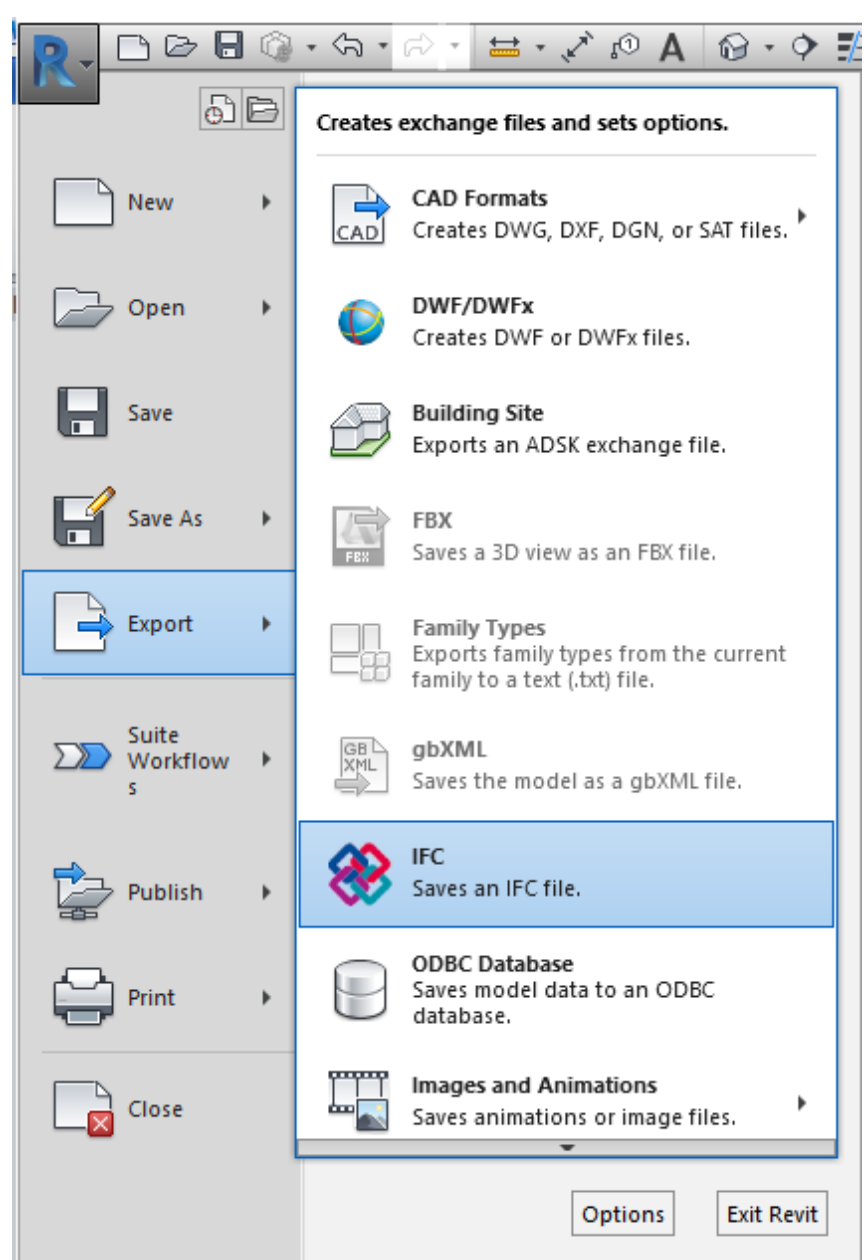

## **Verifying the Conversion of RVT to IFC**

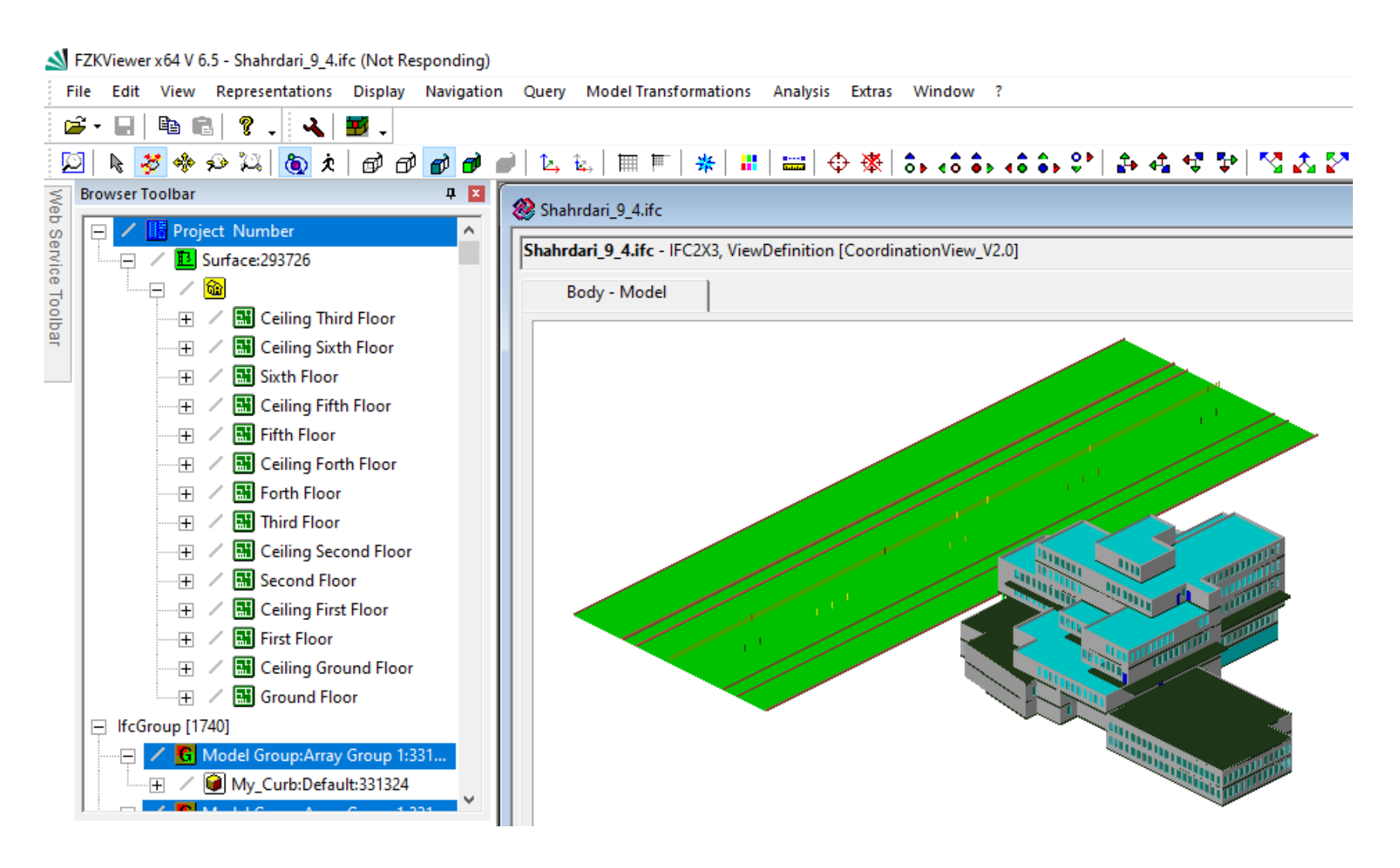

#### **Convert IFC to CityGML**

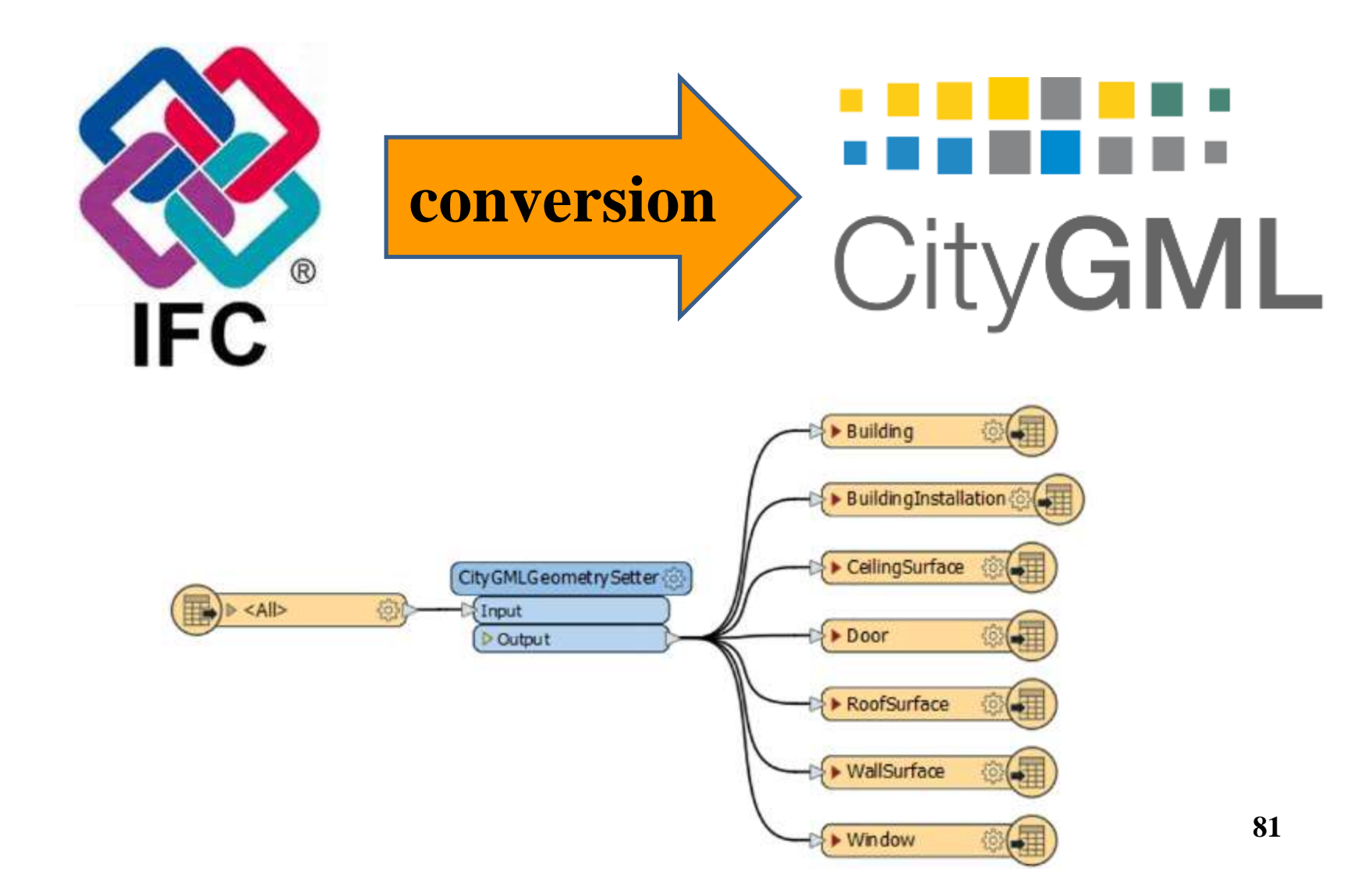

## **Convert IFC to CityGML**

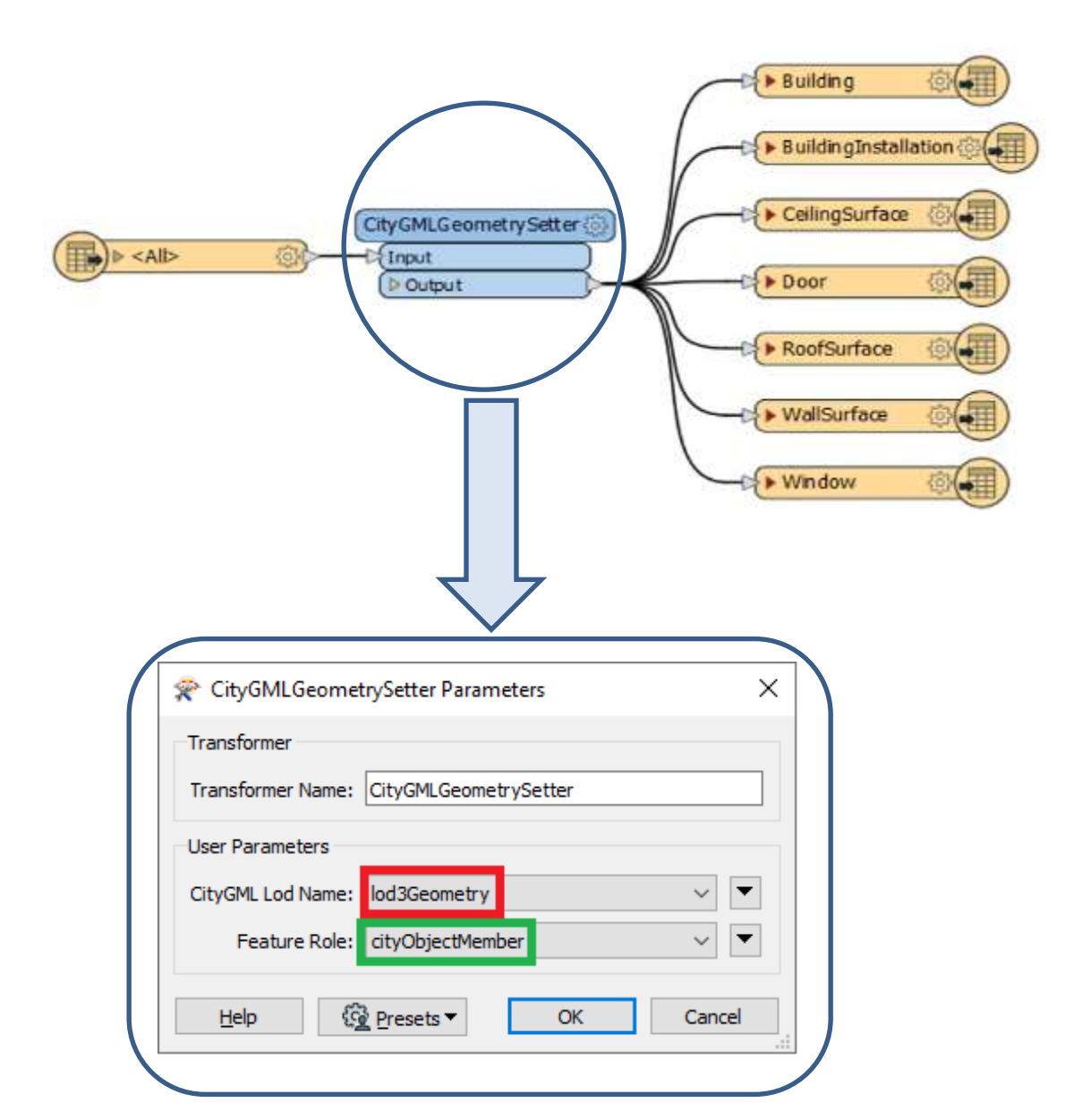

## **Preview CityGML in FME**

#### **View Menu>Windows>Visual Preview**

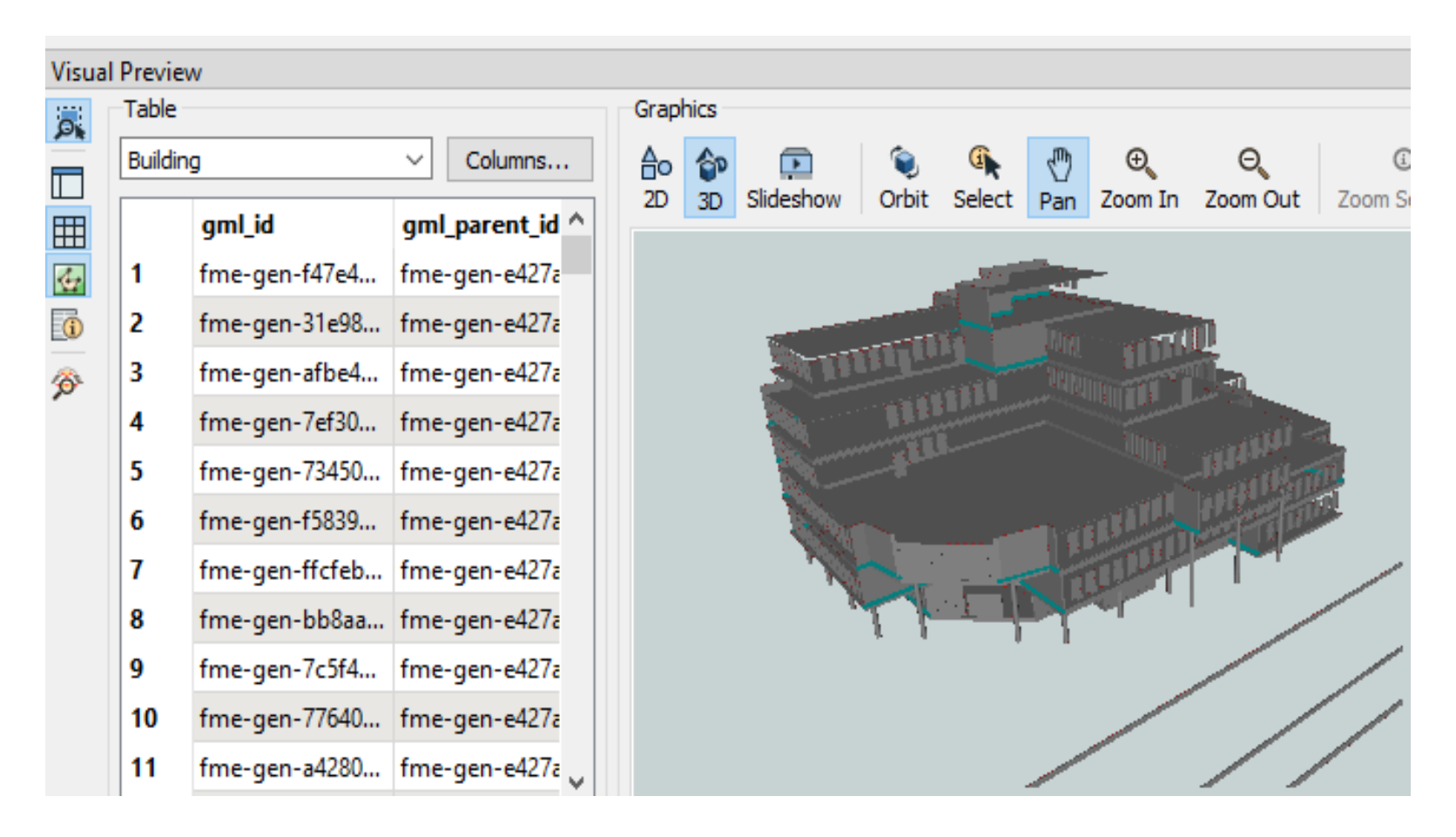

## **Convert CityGML to 3D Tiles**

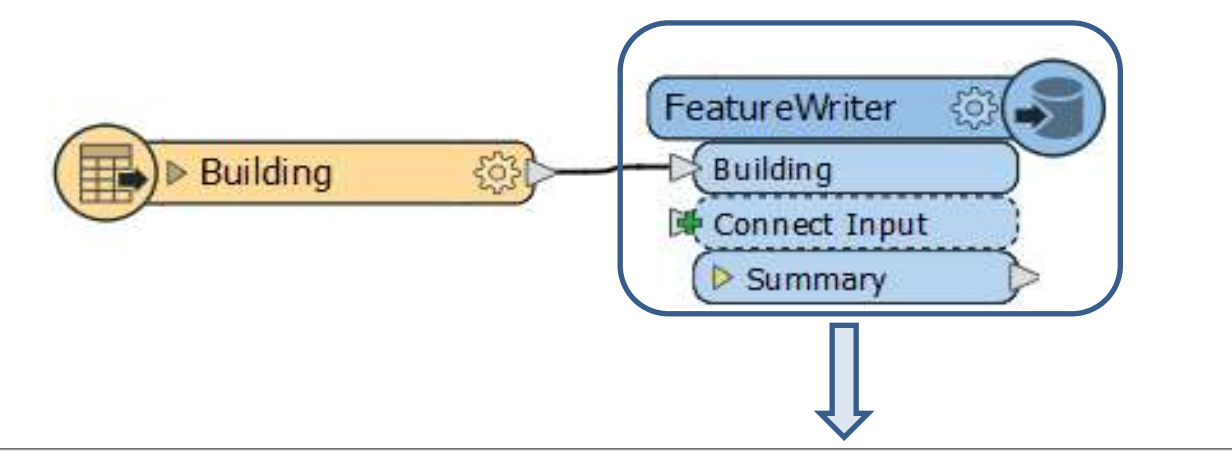

| 😤 FeatureWriter Pa        | rameters         |                     |                         |           |            |    | ×    |
|---------------------------|------------------|---------------------|-------------------------|-----------|------------|----|------|
| Transformer               |                  |                     |                         |           |            |    | ^    |
| Transformer Name: Feature |                  | reWriter            |                         |           |            |    |      |
| Writer                    |                  |                     |                         |           |            |    |      |
|                           | Format: Cesiu    | m 3D Tiles          |                         |           |            |    | ~    |
|                           | Dataset: "H:\P   | ojects\GEODB\OGC st | andards_research\Data\  | Ncc_Data" |            |    | •    |
| Parameters                | Coord. System:   | Same as source      |                         |           |            |    | ~    |
| Feature Types             |                  |                     |                         |           |            |    |      |
| Building                  |                  | Parameters          | User Attributes         | Format /  | Attributes |    |      |
|                           |                  | General             |                         |           |            |    |      |
|                           |                  | Cesium              | 3D Tileset Name: Buildi | ng        |            | •  |      |
|                           |                  | > Dynamic           | Schema Definition       |           |            |    |      |
|                           |                  |                     |                         |           |            |    | ~    |
| Help 🔻 🚱                  | Presets <b>T</b> |                     |                         |           | OK         | Ca | ncel |

## **Convert CityGML to 3D Tiles**

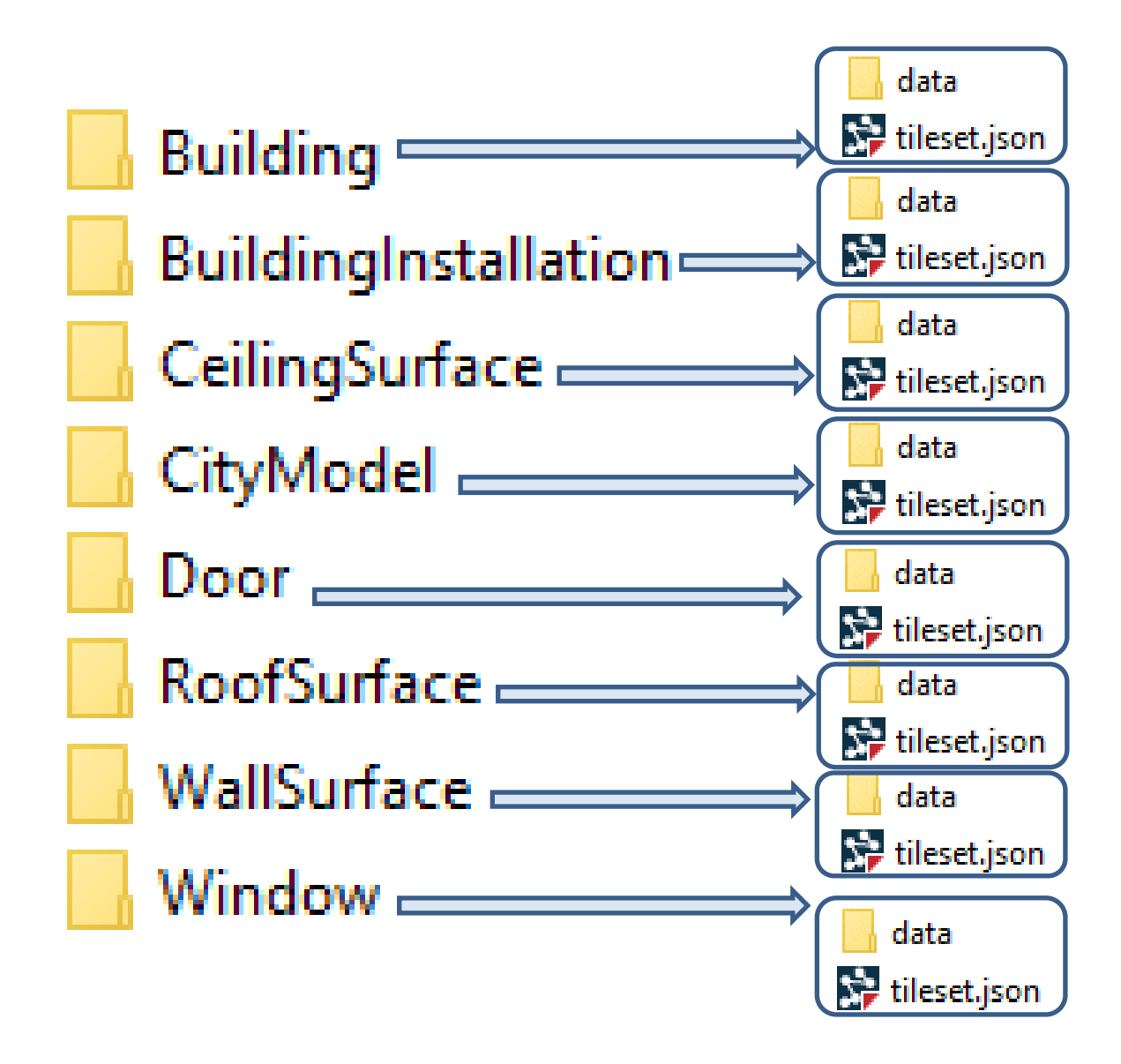

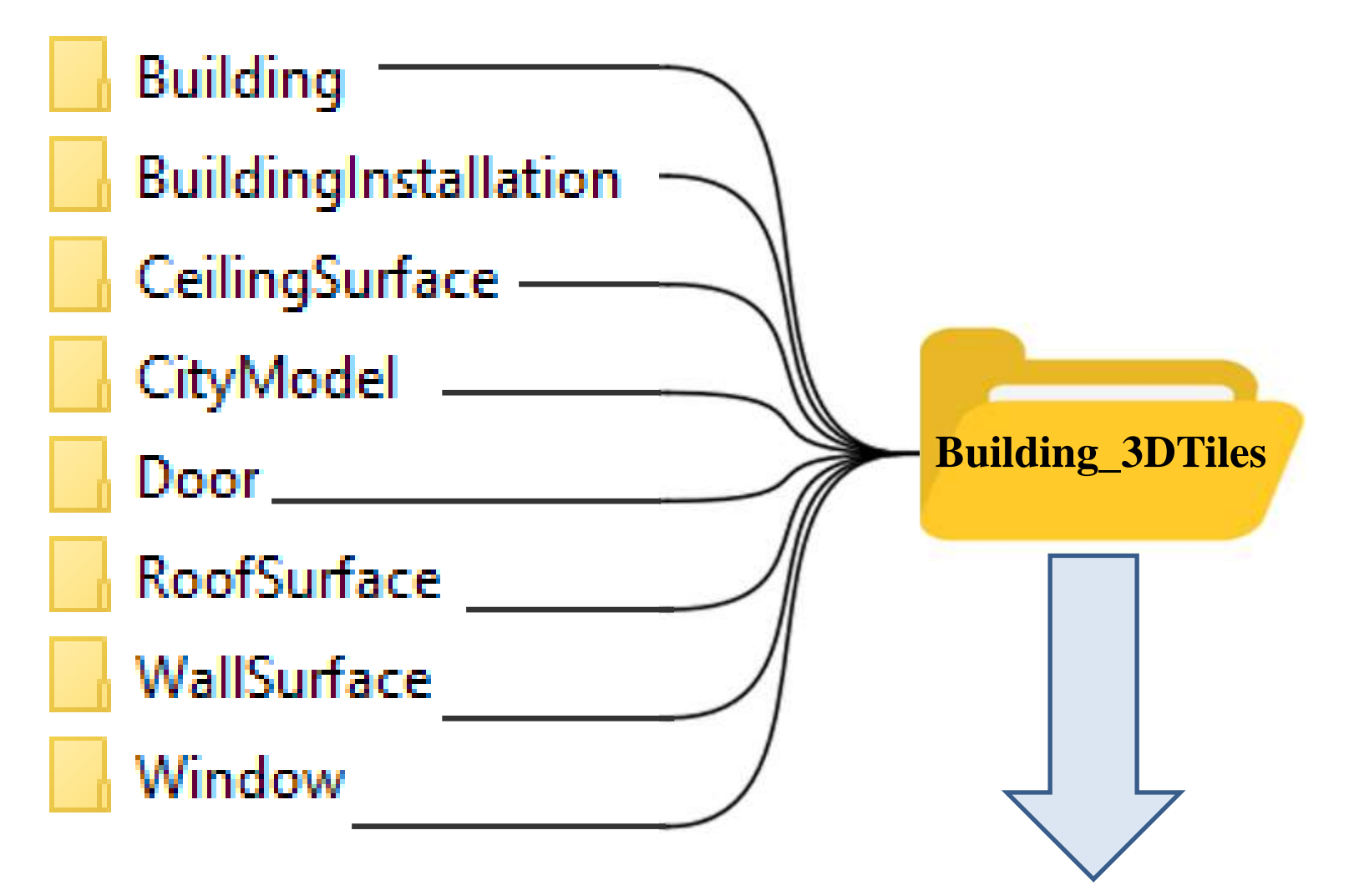

...\Tomcat 9.0\_Tomcat9\_9090\webapps\My\_CesiumJS\Specs\Data\Cesium3DTiles

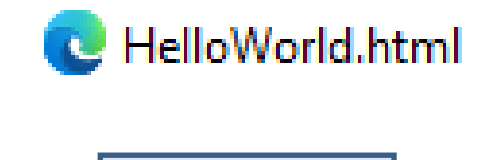

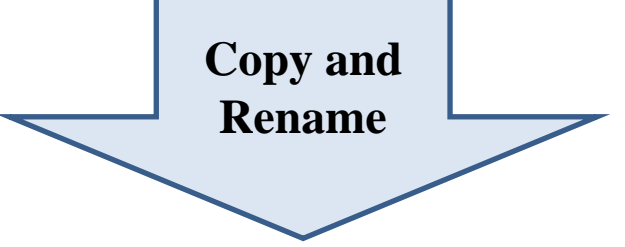

...\Tomcat 9.0\_Tomcat9\_9090\webapps\My\_CesiumJS\Apps

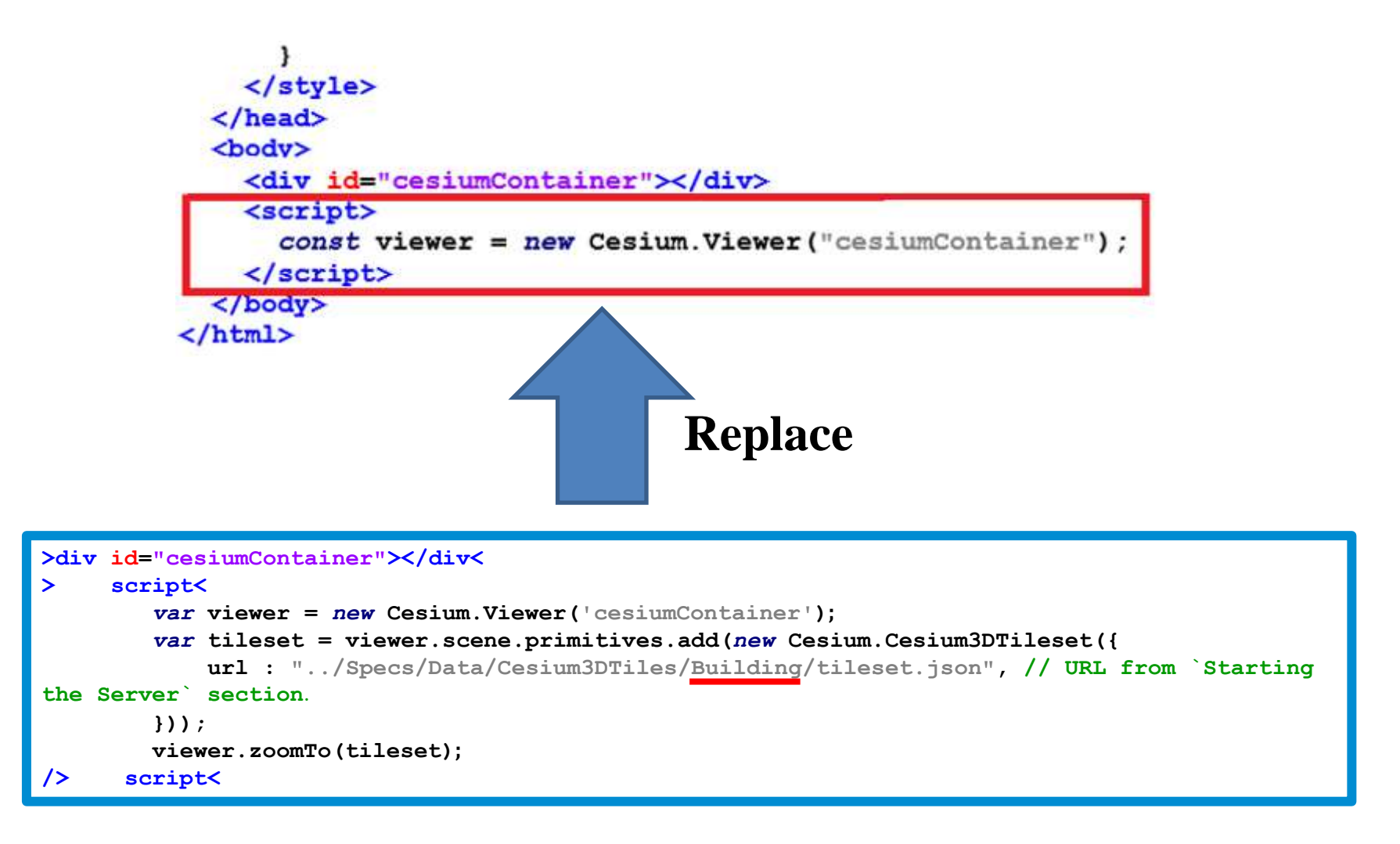

O localhost:9090/My\_CesiumJS/Apps/Building\_from\_CityGML\_LOD3\_7\_FeatureTypes.html

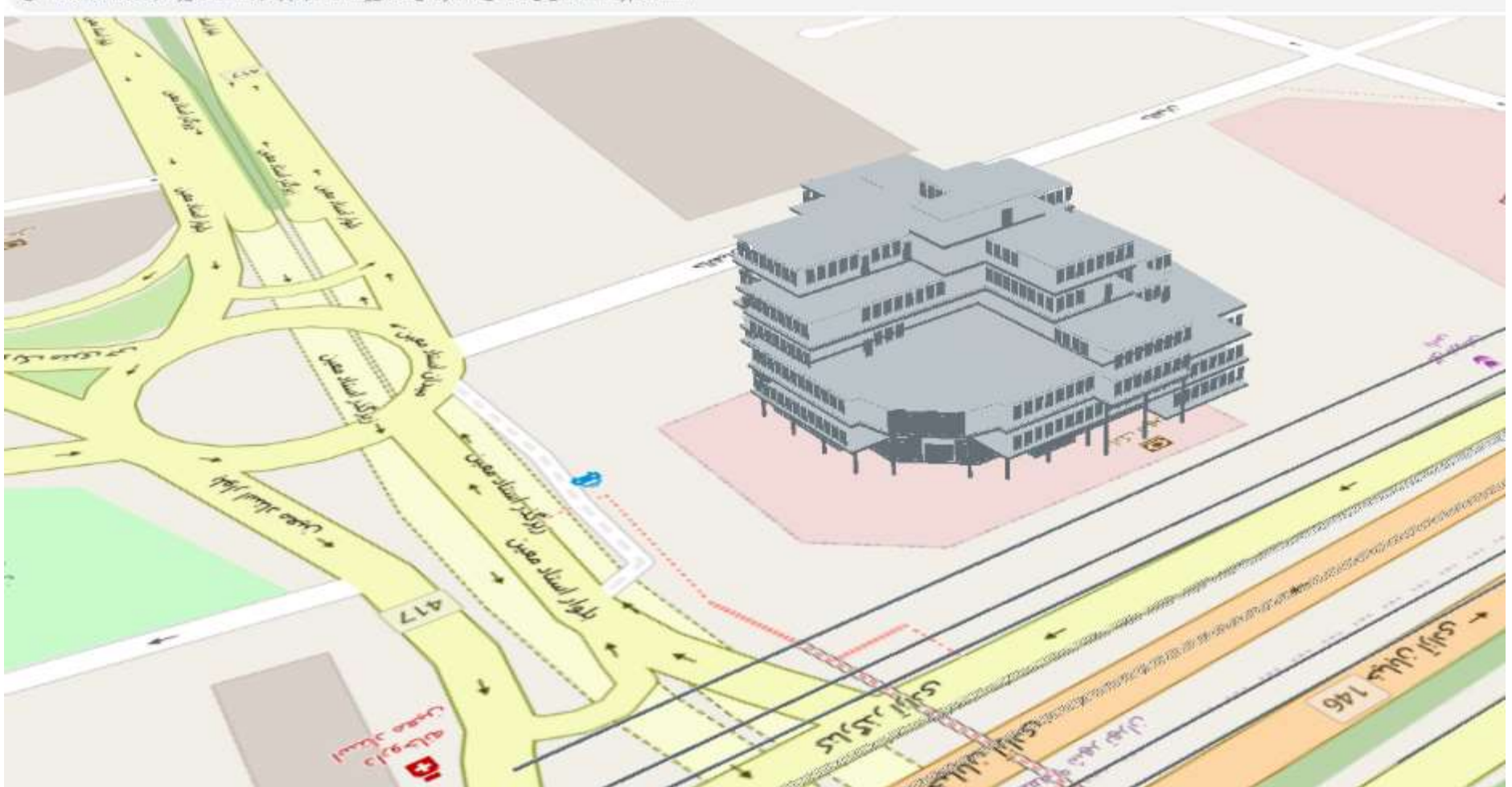

# Representing 3D Tiles in CesiumJS (LOD3) (Main Building of NCC)

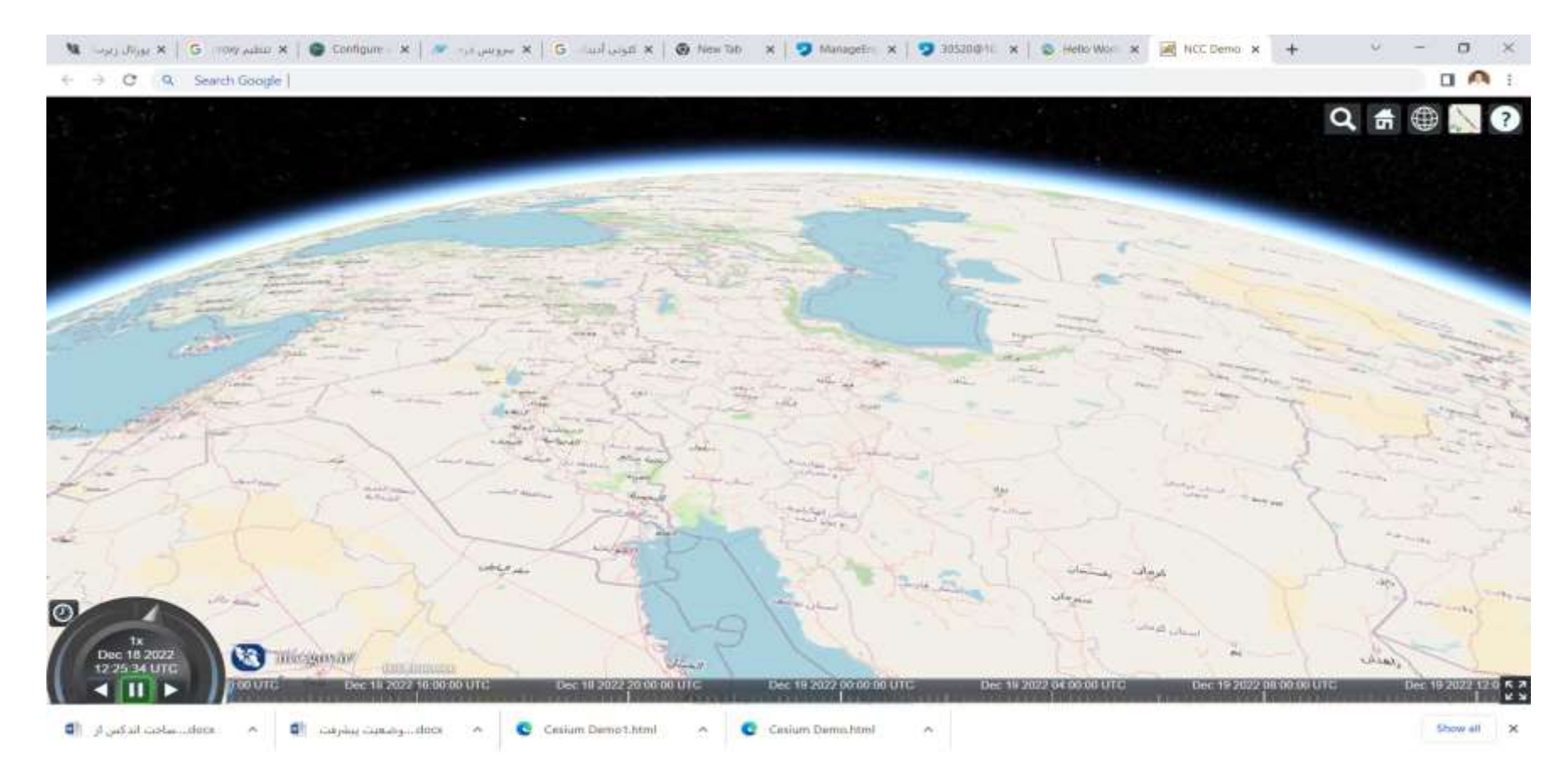

Thanks for your attention